309 571

# Raumluftsteuerung

0185.1139.0000

Montage- und Betriebsanleitung

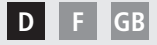

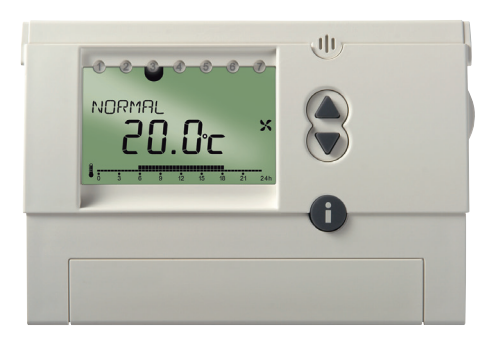

CE

# Inhaltsverzeichnis

| Grundlegende Sicherheitshinweise    | 3  |
|-------------------------------------|----|
| Display und Tasten                  | 4  |
| Montage/Demontage                   | 6  |
| Reset                               | 7  |
| Taste info i                        | 7  |
| Werkseinstellung                    | 8  |
| Anschluss/Erstinbetriebnahme        | 9  |
| Bedienebene für den Anwender        | 10 |
| Programme einstellen                | 10 |
| Anlage ausschalten                  | 10 |
| Betriebseinstellungen ändern        | 10 |
| Programm REDUZIERT einstellen       | 10 |
| Programm NORMAL einstellen          | 11 |
| Programm PARTY einstellen           | 11 |
| Programm P1 einstellen              | 12 |
| Programm P2 einstellen              | 12 |
| Schaltzeiten für Lüftung einstellen | 13 |
| Alle Schaltzeiten löschen           | 17 |

| Schaltzeiten abfragen            | 17 |
|----------------------------------|----|
| Lüftung mehrere Tage reduzieren  | 18 |
| Ferienprogramm einstellen        | 18 |
| Ferienprogramm beenden/löschen   | 19 |
| Ferienprogramm abfragen          | 19 |
| Lüftung manuell ändern           | 20 |
| Padianahana für die Eachkraft    | 21 |
|                                  | 21 |
| Serviceeinstellungen – Übersicht | 21 |
| Sommer-Funktionen einstellen     | 22 |
| Filterwechsel einstellen         | 23 |
| Datum, Uhrzeit und Sommer-/      |    |
| Winterzeit einstellen            | 24 |
| Einstellung Service              | 26 |
| Display-Variante einstellen      | 26 |
| Sprache einstellen               | 27 |
| Parameter einstellen             | 28 |
| Technische Daten                 | 35 |
| Serviceadresse                   | 36 |

# Grundlegende Sicherheitshinweise

#### 🗥 WARNUNG

#### Lebensgefahr durch elektrischen Schlag!

> Montage ausschließlich von Elektrofachkraft durchführen lassen!

• Die Raumluftsteuerung ist für die Montage an der Wand vorgesehen.

#### Bestimmungsgemäße Verwendung

- Die Raumluftsteuerung steuert die Lüftung in Ein- und Mehrfamilienhäusern, Wohnungen, Büros etc.
- Es können 2 Zeitprogramme für den automatischen Wechsel zwischen reduziertem Betrieb und Normalbetrieb gewählt werden.

An der Raumluftsteuerung können verschiedene Parameter (siehe Seite 28 ff.) eingestellt werden.

• Sie wird verwendet in trockenen Räumen mit in Wohnungen üblichen Verunreinigungen.

#### Entsorgung

Gerät nach Ablauf seiner Lebensdauer nach den in Ihrem Land geltenden Bestimmungen entsorgen.

# **Display und Tasten**

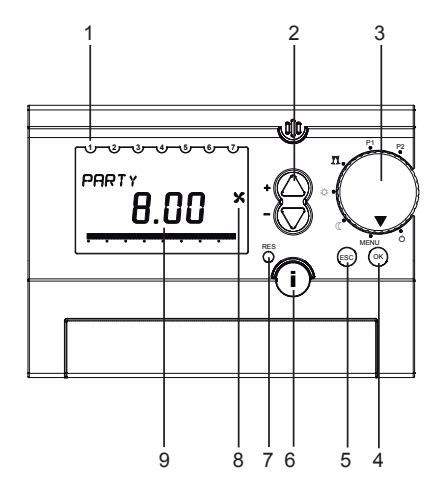

- 1 Anzeige Wochentag (1 = Montag ...)
- 2 +/- (Werte ändern)
- 3 Drehschalter für Betriebsart-Auswahl
- 4 **OK** (Auswahl bestätigen, nächsten Parameter aufrufen)
- 5 ESC (Escape, Eingabe abbrechen)
- 6 info (Serviceeinstellungen abfragen)
- 7 RES (Reset für Uhrzeit, Datum, Ferienprogramm)
- 8 Betriebsanzeige Ventilator
- 9 Weitere Anzeigen im Display

## **Display und Tasten**

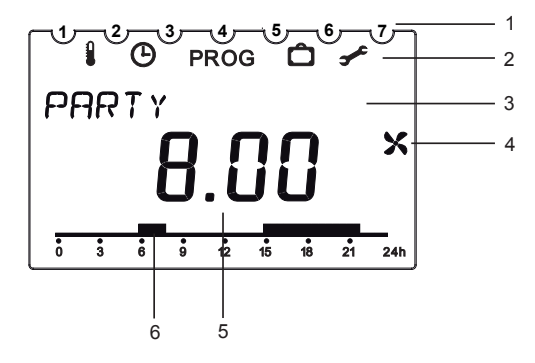

1 Wochentage 1–7

#### 2 Anzeige Menüzeile

- Sommer-Funktion
- Oatum und Uhrzeit
- PROG individuelles Zeitprogramm P2
- C Ferienprogramm
- 🗲 Serviceeinstellungen

#### 3 Anzeige Textzeile

Anzeige abhängig von Menüebene und Displayeinstellungen

- 4 Betriebsanzeige Ventilator
- 5 Anzeige abhängig von eingestellter Display-Variante Variante 1 Raumtemperatur

Variante 2 Uhrzeit (Auslieferzustand)

6 Lüftungszeit eines Zeitprogramms

# Montage

## Montage

- > Platte an der Wand befestigen und Gerät aufstecken.
- > Montagehöhe von ca. 1,5 m beachten.
- > Montage in der Nähe von Kachelöfen, Fernstern, Vitrinen, Fernsehgeräten etc. vermeiden.

## Demontage

> Mit einem Schraubendreher von unten Rasthaken nach oben drücken und Gerät öffnen.

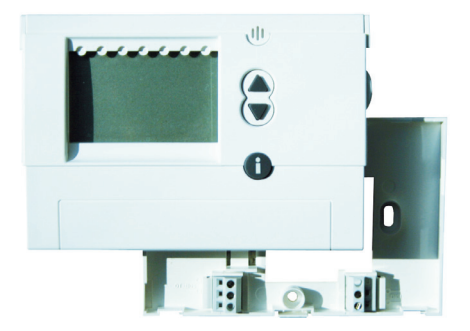

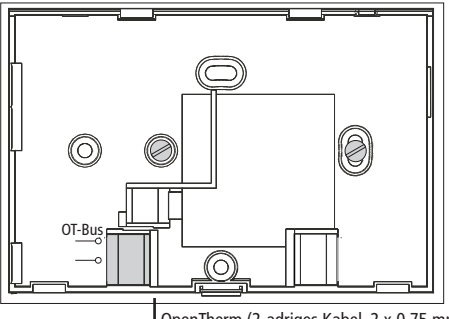

OpenTherm (2-adriges Kabel, 2 x 0,75 mm<sup>2</sup>)

Mit einem spitzen Gegenstand auf die Taste RES drücken. Dabei werden folgende Daten gelöscht: Datum, Uhrzeit und Ferienprogramm.

Sommer-/Winterzeitumschaltung und Programm P2 bleiben erhalten.

# Taste info i – Einstellungen abfragen

Mit der **Info-Taste** können die aktuelle Raumtemperatur, alle wichtigen Einstellungen des jeweiligen Programms, Datum und Uhrzeit sowie einige aktuelle Daten vom Lüftungsgerät abgefragt werden (der Drehschalter darf nicht auf **MENU** stehen).

- > Taste i mehrmals drücken, um die aktuellen Daten abzufragen:
  - Raumtemperatur (nur bei Display-Variante 1, siehe S. 26)
  - Datum und Uhrzeit
  - Stellung Bypassklappe
  - Außenlufttemperatur

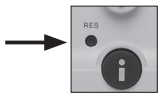

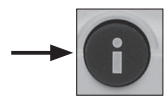

# Werkseinstellung (Auslieferzustand)

- > Taste ESC und OK gleichzeitig drücken für ca. 2 s.
- Tasten + oder für Wert 1 (auf Werkseinstellung zurücksetzen) oder Wert 0 (nicht zurücksetzen) wählen.
- > Mit **OK** bestätigen.

Wenn Wert **1** bestätigt wird, werden folgende Daten gelöscht: Ferienprogramm, Uhrzeit, Datum, Programm 2 und die Sprache DEUTSCH.

# Werkseinstellung (Auslieferzustand – Parameter)

- > Drehschalter auf **MENU** stellen.
- Mit der Tasten + oder SERVICE wählen. Symbol schlicht.
- > Mit OK bestätigen. DISPLAY blinkt.
- > Mit den Tasten + oder PARAMETER wählen.
- > Mit OK Parameter 22 wählen.
- > Mit den Tasten + oder gewünschte Änderung 1 (= ja) oder 0 (= nein) wählen.
- > Mit OK bestätigen (alle Parameter sind auf Werkseinstellung, siehe Seite 28).
- > Drehschalter auf das gewünschte Programm stellen.

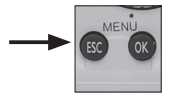

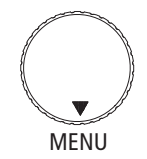

## Anschluss/Erstinbetriebnahme

Nach Anschluss der OpenTherm-Busleitung den Anzeigen im Display folgen.

#### Datum und Uhrzeit einstellen

Bei der Erstinbetriebnahme sowie einem Reset erscheint im Display zuerst die Uhrzeit.

- Mit den Tasten + oder STUNDE, MINUTE, JAHR, MONAT und TAG wählen.
- > Mit OK bestätigen.
- Mit den Tasten + oder ENDE oder für die Sommer-/Winterzeitumschaltung OHNE SO/WI oder MIT SO/WI wählen.
- > Mit OK bestätigen.

Wenn Sie **MIT SO/WI** gewählt haben, können Sie wählen zwischen **EUROPA (MEZ), FREIE REGEL** und verschiedenen Ländern. Wird **FREIE REGEL** gewählt, kann das Datum für die Sommer-/ Winterzeit manuell eingestellt werden.

- > Jeweils mit **OK** bestätigen.
- Drehschalter auf das gewünschte Programm stellen.

Datum, Uhrzeit sowie die Sommer-/Winterzeitumschaltung können auch im Menü **SERVICE** unter **UHR/DATUM** (siehe Seite 23 ff.) eingestellt werden.

Die Sprache können Sie ebenfalls im Menü SERVICE auswählen (siehe Seite 27 ff.). D

# Bedienebene für den Anwender

# Programme einstellen

## Anlage ausschalten

Drehschalter auf bstellen – Sie können die Anlage kurzfristig außer Betrieb nehmen. Ist der Jumper 9 (Hauptplatine WR-Gerät) gebrückt, arbeitet das Gerät im Intervallbetrieb. Die Anlage arbeitet für 17 min in Lüfterstufe 1 und schaltet dann für 13 min aus. Diese Luftstufe bezeichnet man als Lüftung zum Feuchteschutz.

# Betriebseinstellungen ändern

Drehschalter auf MENU stellen, z. B. für Änderungen im Programm P2.

# Programm REDUZIERT einstellen

Drehschalter auf REDUZIERT ( stellen. Lüfterstufe 1/Dauerbetrieb ist aktiv – reduzierte Lüftung.

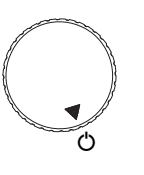

MENU

#### Achtung:

Bei ausgeschalteter Anlage kann es zu Feuchtigkeitsschäden kommen. Deshalb bei längerer Abwesenheit die reduzierte Lüftung zum Feuchteschutz wählen.

## Programme einstellen

## Programm NORMAL einstellen

Drehschalter auf <sup>(2)</sup> stellen.
Das Gerät arbeitet in Lüftungsstufe 2 – Nennlüftung.

#### Programm PARTY einstellen

Drehschalter auf PARTY II (Bedarfsbetrieb) stellen.

Das Gerät arbeitet in Lüftungsstufe 3 – Intensivlüftung/Party. Ist Jumper 7 (Hauptplatine) offen, wird die Lüftungsstufe 3 nach einer Stunde auf Lüftungsstufe 2 zurückgesetzt. Am Display wird weiterhin Party angezeigt. Ist Jumper 7 gebrückt, wird die Lüftungsstufe 3 nicht zurückgesetzt.

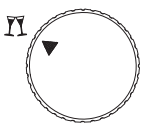

# Programme einstellen

## Programm P1 einstellen

Drehschalter auf P1 stellen.
(vorgegebenes festes Zeitprogramm)

## Programm P2 einstellen

Drehschalter auf P2 stellen. (individuell einstellbares Zeitprogramm), zur Programmierung von Schaltzeiten, siehe Seite 13 ff.

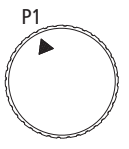

Montag bis Freitag 6.00 bis 22.00 Uhr: Lüftung mit Stufe NORMAL Anzeige: P1 NORMAL 22.00 bis 6.00Uhr: Lüftung mit Stufe REDUZIERT Anzeige: P1 REDUZIERT Samstag und Sonntag 7.00 bis 23.00 Uhr: Lüftung mit Stufe NORMAL Anzeige: P1 NORMAL 23.00 bis 7.00Uhr Lüftung mit Stufe REDUZIERT Anzeige: P1 REDUZIERT

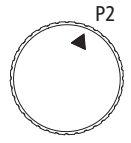

## Schaltzeiten (für Lüftung) einstellen

- Schaltzeiten müssen für eine ganze Woche eingegeben werden.
- Für jede Schaltzeit müssen Uhrzeit und Lüftungsstufe eingegeben werden.
- Es können max. 32 Schaltzeiten eingestellt werden.
- Sie können wählen zwischen:

MO-FRfür Montag bis Freitag gleichSA-SOfür Samstag und Sonntag gleichTÄGLICHfür alle Wochentage gleichEINZELTAGfür einzelne Tage unterschiedlich

Falls Sie nach der Einstellung die Schaltzeiten für einzelne Tage ändern möchten, müssen Sie zuerst die bereits eingestellten Schaltzeiten für diesen Tag löschen. Danach geben Sie die neue Schaltzeiten für den einzelnen Wochentag (**EINZELTAG**) ein.

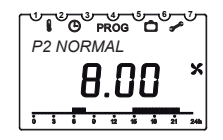

Falls bei P2 keine Schaltzeiten und kein Programm eingegeben werden, läuft das Lüftungsgerät im Programm **REDUZIERT**.

#### Beispiel

Raumlüftung mit Nennlüftung von Montag – Freitag und am Sonntag von 8:00 bis 22:00 Uhr sowie am Samstag von 9:00 bis 23:00 Uhr.

In der übrigen Zeit soll Raumlüftung mit reduzierter Lüftungsstufe erfolgen.

#### zu 🖲 Schaltzeiten MO-FR einstellen

- > Drehschalter auf MENU stellen.
- Mit der Taste + PROGRAMM P2 wählen. PROG blinkt.
- > Mit OK bestätigen. NEU blinkt.
- Mit OK bestätigen. Freie Speicherplätze (max. 32) sowie MO-FR blinken.
- > Mit **OK** bestätigen.

#### Bedienschritte:

- Mo–Fr: 8:00–22:00 Uhr Schaltzeiten MO–FR einstellen
- Einzeltag SONNTAG: Schaltzeiten einstellen von 8:00–22:00 Uhr
- Einzeltag SAMSTAG: Schaltzeiten einstellen von 9:00 bis 23:00 Uhr

PROGRAMM P

- Mit den Tasten + oder STUNDE und MINUTE eingeben (8:00 Uhr) und jeweils mit OK bestätigen. NORMAL blinkt.
- ➤ Mit OK bestätigen. ENDE → NEU blinkt.

- Mit OK bestätigen. Freie Speicherplätze (max. 32) sowie MO-FR blinken.
- > Mit OK bestätigen.
- Schritte wie zuvor für 22:00 Uhr durchführen.
- > Mit OK bestätigen. REDUZIERT blinkt.
- ➢ Mit OK bestätigen. ENDE → NEU blinkt.

#### zu 2 EINZELTAG (Sonntag) einstellen

- Mit OK bestätigen. MO-FR blinkt.
- Mit den Tasten + oder EINZELTAG wählen.
- > Mit OK bestätigen. MONTAG erscheint.
- Mit den Tasten + oder SONNTAG wählen.
- > Mit OK bestätigen. STUNDE blinkt.
- Mit den Tasten + oder STUNDE und MINUTE (8:00) eingeben.
- Mit OK bestätigen. NORMAL blinkt.
- ➤ Mit OK bestätigen. ENDE → NEU blinkt.
- Mit OK bestätigen. EINZELTAG blinkt.

- > Mit **OK** bestätigen. **MONTAG** erscheint.
- Mit den Tasten + oder SONNTAG wählen.
- > Mit OK bestätigen. STUNDE blinkt.
- Mit den Tasten + oder STUNDE und MINUTE (22:00) eingeben.
- Mit OK bestätigen. REDUZIERT blinkt.
- ➤ Mit OK bestätigen. ENDE NEU blinkt.

#### zu 3 EINZELTAG (Samstag) einstellen

- > Mit OK bestätigen. EINZELTAG blinkt.
- > Mit OK bestätigen. MONTAG erscheint.
- Mit den Tasten + oder SAMSTAG wählen.
- > Mit OK bestätigen. STUNDE blinkt.
- Mit den Tasten + oder STUNDE und MINUTE (9:00) eingeben.
- > Mit OK bestätigen. NORMAL blinkt.
- ➢ Mit OK bestätigen. ENDE → NEU blinkt.
- > Mit OK bestätigen. EINZELTAG blinkt.

- > Mit OK bestätigen. MONTAG erscheint.
- > Mit den Tasten + oder SAMSTAG wählen.
- > Mit OK bestätigen. STUNDE blinkt.
- Mit den Tasten + oder STUNDE und MINUTE (23:00) eingeben.
- > Mit **OK** bestätigen. **REDUZIERT** blinkt.
- ➤ Mit OK bestätigen. ENDE → NEU blinkt.
- > Mit den Tasten + oder ENDE wählen.
- > Mit OK bestätigen.
- > Drehschalter auf P2 stellen.

## Schaltzeiten löschen

Sie können alle Schaltzeiten oder nur einzelne Schaltzeiten löschen.

## Einzelne Schaltzeiten löschen

- > Drehschalter auf MENU stellen.
- > Mit der Taste + PROGRAMM P2 wählen.

#### PROG blinkt.

- > Mit OK bestätigen. NEU blinkt.
- > Mit den Tasten + oder LOESCHEN wählen.
- > Mit OK bestätigen. EINZELN blinkt.
- Mit OK bestätigen. Die erste Schaltzeit für Montag erscheint.
- Mit der Taste + die gewünschte Schaltzeit auswählen.
- > Mit OK bestätigen. LOESCHEN blinkt.
- Mit OK bestätigen. Die gewählte Schaltzeit wurde gelöscht.
- Mit den Tasten + oder weitere gewünschte Schaltzeiten wählen oder
- > Taste + drücken, bis ENDE erscheint.
- Drehschalter auf gewünschtes Programm stellen.

## Alle Schaltzeiten löschen

- > Drehschalter auf MENU stellen.
- Mit der Taste + PROGRAMM P2 wählen. PROG blinkt.
- > Mit OK bestätigen. NEU blinkt.
- > Mit den Tasten + oder LOESCHEN wählen.
- > Mit OK bestätigen. EINZELN blinkt.
- > Mit den Tasten + oder ALLES wählen.
- > Mit OK bestätigen. BESTAETIGEN blinkt.
- Mit OK bestätigen. Alle Schaltzeiten wurden gelöscht.
- Drehschalter auf gewünschtes Programm stellen.

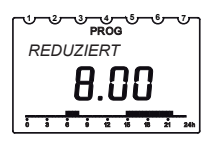

## Schaltzeiten abfragen

- > Drehschalter auf MENU stellen.
- Mit der Taste + PROGRAMM P2 wählen. PROG blinkt.
- > Mit OK bestätigen. NEU blinkt.
- > Mit den Tasten + oder ABFRAGEN wählen.
- Mit OK bestätigen. Die erste Schaltzeit für Montag erscheint.
- OK drücken, um alle weiteren Schaltzeiten der Woche abzufragen.
- Drehschalter auf gewünschtes Programm stellen.

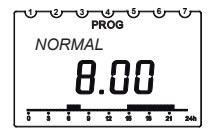

## Lüftung mehrere Tage reduzieren

- Die Lüftung arbeitet dann in der Betriebsart REDUZIERT.

## Ferienprogramm einstellen (Start- und Endzeit)

- > Drehschalter auf **MENU** stellen.
- > Mit den Tasten + oder FERIENPROG wählen.
- > Mit OK bestätigen. Kurz erscheint START- bzw. ENDDATUM.
- Mit den Tasten + oder JAHR, MONAT, TAG und STUNDE wählen.
- > Jeweils mit OK bestätigen.
- > Mit OK bestätigen. ENDE erscheint.
- Drehschalter auf gewünschtes Programm stellen. Wenn der Start-Zeitpunkt erreicht ist, erscheint folgende Anzeige:

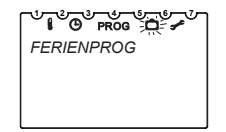

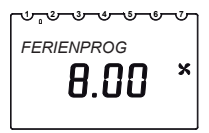

## Ferienprogramm beenden/löschen

- Das Ferienprogramm endet automatisch, wenn der Endzeitpunkt erreicht ist.
- Wollen Sie das Ferienprogramm vorzeitig beenden, müssen Sie folgende Schritte vornehmen:
- > Drehschalter auf MENU stellen.
- > Mit den Tasten + oder FERIENPROG wählen.
- > Mit OK bestätigen. ABFRAGEN blinkt.
- Mit den Tasten + oder LOESCHEN wählen.
- > Mit OK bestätigen. Das Ferienprogramm ist gelöscht.
- > Drehschalter auf gewünschtes Programm stellen.

#### Ferienprogramm abfragen

- > Drehschalter auf MENU stellen.
- > Mit den Tasten + oder FERIENPROG wählen.
- > Mit OK bestätigen. ABFRAGEN blinkt.
- Mit OK bestätigen. START-DATUM, JAHR erscheint.
- > Mit OK MONAT/TAG und STUNDE abfragen. ENDDATUM, JAHR erscheint.
- > Mit OK MONAT/TAG und STUNDE abfragen.
- > Drehschalter auf gewünschtes Programm stellen.

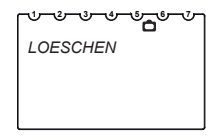

| ᠆᠃᠆᠊᠊᠆ᡐ᠆᠊᠖᠆᠖᠆᠃ |
|----------------|
| ABFRAGEN       |
|                |
|                |
|                |

## Lüftung manuell ändern

- In den Programmen P1 und P2 können Sie je nach vorhandener Lüftungseinstellung eine höhere/ geringere Lüftungsstufe wählen, ohne die Einstellungen dauerhaft zu verändern.
- Diese manuellen Einstellungen werden automatisch zurückgesetzt.
- 3 Lüftungsstufen können eingestellt werden. Sie können mit den Tasten ▲ ▼ verändert werden:
  - REDUZIERT
  - NORMAL
  - PARTY (Bedarfsbetrieb)

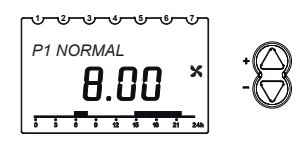

• Sobald die nächste Schaltzeit des aktiven Programms P1 oder P2 erreicht wird, gilt wieder die Lüftungseinstellung des Programms (Schaltzeiten einstellen, siehe S. 14)

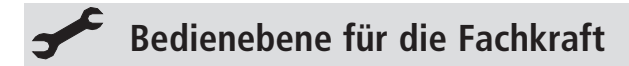

# Serviceeinstellungen – Übersicht

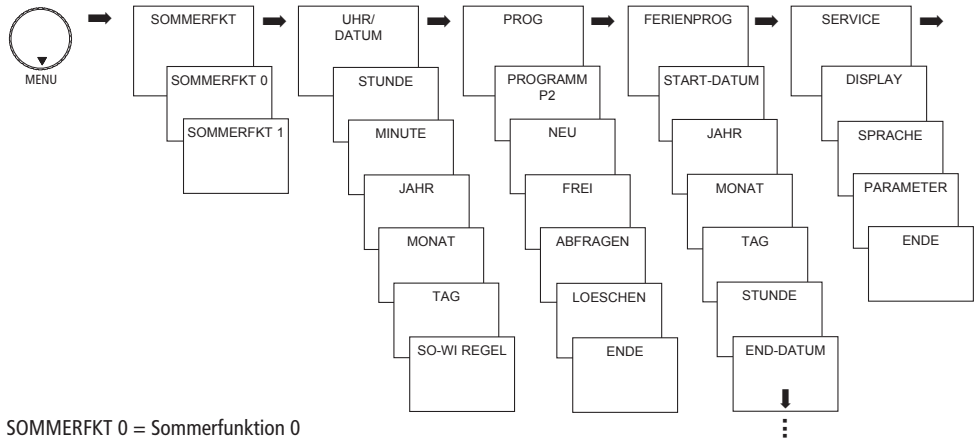

SOMMERFKT 1 = Sommerfunktion 1

D

# Funktionen

# Sommer-Funktionen einstellen

- > Drehschalter auf **MENU** stellen.
- Mit den Tasten + oder SOMMERFKT wählen. Das Symbol i blinkt.
- > Mit **OK** bestätigen.
- Mit den Tasten + oder SOMMERFKT 0 oder SOMMERFKT 1 wählen.
- > Mit **OK** bestätigen.

Wird SOMMERFKT 1 gewählt, wird der Zuluftventilator des Lüftungsgerätes abgeschaltet. Die Zuluft wird über z.B. ein gekipptes Fenster zugeführt.

Der Abluftventilator läuft weiter. Diese Funktion bleibt so lange aktiv, bis sie manuell deaktiviert wird.

| SOMMERFKT |
|-----------|
|           |

# Funktionen Filterwechsel einstellen (Timer-RESET) Filterwechselintervall

An der Raumluftsteuerung wird alle 3 Monate FILTERWECHSEL angezeigt. Wir empfehlen spätestens alle 6 Monate die Filter zu wechseln.

Zum Quittieren der Filterwechselanzeige die Taste OK für ca. 3 s drücken.

Wird die Filterwechselmeldung nicht erwünscht,

> Parameter 06 auf 0 setzen und mit **OK** bestätigen.

Soll der Filtertimer vor Ablauf des Filterwechselintervalls resetet werden,

- > Parameter 06 kurz auf 0 setzen und mit **OK** bestätigen.
- > Dann Parameter 06 wieder auf 1 setzen und mit OK bestätigen.

Parameter 06: Filtertimer 1 ja; 0 nein

|               | ٣ |
|---------------|---|
| FILTERWECHSEL |   |
|               |   |
|               |   |

# Datum, Uhrzeit und Sommer/Winterzeit einstellen

- > Drehschalter auf **MENU** stellen.
- Mit den Tasten + oder UHR/DATUM wählen. Das Symbol <sup>(1)</sup> blinkt.
- > Mit **OK** bestätigen, die momentane Uhrzeit blinkt.
- Mit den Tasten + oder STUNDE, MINUTE, JAHR, MONAT und TAG einstellen und jeweils mit OK bestätigen.
- Mit den Tasten + oder ENDE oder für die Sommer-/ Winterzeitumschaltung OHNE SO/WI bzw. MIT SO/WI wählen.

| ſ | ୍କୁ<br>ଜୁ prog ଘ ≁<br>UHR/DATUM |
|---|---------------------------------|
|   |                                 |

## Datum, Uhrzeit und Sommer/ Winterzeit einstellen

- Mit OK bestätigen. Wenn Sie MIT SO/WI gewählt haben, erscheint EUROPA.
- Mit den Tasten + oder das Land auswählen oder FREIE REGEL.
- Mit OK bestätigen. Wenn Sie FREIE REGEL gewählt haben, erscheint MONAT SO.
- Mit den Tasten + oder für Datum, Uhrzeit, Sommer-/ Winterzeitumschaltung MONAT SO, WOCHE SO; STUNDE, MONAT WI, WOCHE WI wählen.
- > Jeweils mit OK bestätigen, die momentane Uhrzeit blinkt.
- > Drehschalter auf gewünschtes Programm stellen.

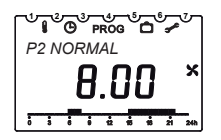

WOCHE SO und WOCHE WI bezeichnen das Wochenende innerhalb des gewählten Monats. Die Uhrzeit für die Umschaltung auf Winterzeit wird von der Sommerzeit übernommen (STUNDE).

# **Einstellungen SERVICE**

## **Display-Variante einstellen**

Die Anzeige im Display bei den einzelnen Positionen des Drehschalters richtet sich nach der eingestellten Display-Variante.

- > Drehschalter auf **MENU** stellen.
- Mit den Tasten + oder SERVICE wählen. Das Symbol blinkt.
- > Mit OK bestätigen, DISPLAY blinkt.
- > Mit OK bestätigen.
- Mit den Tasten + oder Variante 1 (Anzeige der Raumtemperatur) oder 2 (Anzeige der Uhrzeit) wählen.
- > Mit OK bestätigen.
- > Drehschalter auf gewünschtes Programm stellen.

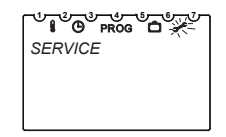

Drehschalter auf P1

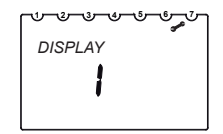

Display-Variante 1 Anzeige der Raumtemperatur

# **Einstellungen SERVICE**

#### Sprache einstellen

- > Drehschalter auf **MENU** stellen.
- Mit den Tasten + oder SERVICE wählen. Das Symbol blinkt.
- > Mit OK bestätigen, DISPLAY blinkt.
- ➢ Mit den Tasten + oder − SPRACHE wählen.
- Mit OK bestätigen, die eingestellte Sprache (DEUTSCH, ENGLISH, FRANÇAIS, ITALIANO blinkt (Auslieferzustand ist DEUTSCH).
- > Mit OK bestätigen.
- Drehschalter auf gewünschtes Programm stellen.

| ŮĨ <sup>©</sup> PROG <sup>©</sup> <del>×</del> ⊂ |
|--------------------------------------------------|
| SERVICE                                          |
|                                                  |
|                                                  |
|                                                  |

| 1 | ᠬᡃ᠊᠊᠍᠊᠆᠅᠆᠅᠆᠅᠆୰ᢩ |
|---|-----------------|
|   | DEUTSCH         |
|   |                 |
|   |                 |
|   |                 |

# **Einstellungen SERVICE**

#### Parameter einstellen

- > Drehschalter auf **MENU** stellen.
- Mit den Tasten + oder SERVICE wählen. Das Symbol blinkt.
- > Mit OK bestätigen, DISPLAY blinkt.
- > Mit den Tasten + oder PARAMETER wählen.
- Mit OK bestätigen. Sie können die Parameter durch Drücken der Taste OK aufrufen und die Werte mit den Tasten + oder – verändern.
- > Jeweils mit **OK** bestätigen.
- > Drehschalter auf gewünschtes Programm stellen.

| 1 |         |
|---|---------|
|   | SERVICE |
|   |         |
|   |         |
|   |         |

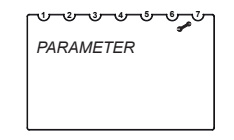

#### 1. Veränderbare Parameter

| Nummer | Beschreibung                               | Mögliche Werte (je nach<br>Gerätetyp)                    | Werksein-<br>stellung           |
|--------|--------------------------------------------|----------------------------------------------------------|---------------------------------|
| 00     | keine Funktion                             | 180 m³/h: 50 170<br>300 m³/h: 50 290<br>400 m³/h: 50 390 | 75 m³/h<br>100 m³h<br>100 m³/h  |
| 01     | keine Funktion                             | 180 m³/h: 50 175<br>300 m³/h: 50 295<br>400 m³/h: 50 395 | 100 m³/h<br>150 m³h<br>200 m³/h |
| 02     | keine Funktion                             | 180 m³/h: 50 180<br>300 m³/h: 50 300<br>400 m³/h: 50 400 | 150 m³/h<br>225 m³h<br>300 m³/h |
| 03     | Min. Außenlufttemperatur Bypass            | 5 bis 20                                                 | +15 °C                          |
| 04     | Min. Raumtemperatur Bypass                 | 18 bis 30                                                | +26 °C                          |
| 05     | keine Funktion                             | -100 bis +100                                            | 0                               |
| 06     | Filterwechselanzeige ja/nein               | 0 bis 1                                                  | 1-ja                            |
| 07     | keine Funktion                             | 0 bis 2                                                  | 1-ја                            |
| 08     | keine Funktion                             | 0 bis 5                                                  | 2                               |
| 09     | Test Frostschutzheizung                    | 0 bis 1                                                  | 0-nein                          |
| 10     | Test Bypass                                | 0 bis 1                                                  | 0-nein                          |
| 11     | keine Funktion                             | 0 bis 1                                                  | 0-nein                          |
| 22     | Alle Parameter zurück auf Werkseinstellung | 0 bis 1                                                  | 0-nein                          |

#### 2. Unveränderbare Parameter

| Nummer | Beschreibung   | Mögliche Werte       | Umgerechneter<br>Anzeigewert                                                          |
|--------|----------------|----------------------|---------------------------------------------------------------------------------------|
| 12     | keine Funktion | entsprechende Geräte | entsprechende Geräte                                                                  |
| 13     | keine Funktion | 0 bis 40             | 0 bis 400 m³/h                                                                        |
| 14     | keine Funktion | 0 bis 2              | 0 bis 24/1 Auto/2 min                                                                 |
| 15     | keine Funktion | -100 bis +200        | -100 bis +100                                                                         |
| 16     | keine Funktion | -100 bis +100        | -100 bis +100                                                                         |
| 17     | keine Funktion | 0 bis 40             | 0 bis 400 m³/h                                                                        |
| 18     | keine Funktion | 0 bis 40             | 0 bis 400 m³/h                                                                        |
| 19     | keine Funktion | 0 bis 120            | 0 bis 120 Pa                                                                          |
| 20     | keine Funktion | 0 bis 40             | 0 bis 120 Pa                                                                          |
| 21     | keine Funktion | 0 bis 40             | 0 – nicht aktiv<br>1 bis 4 – Druckungleich-<br>gewicht<br>5 – Außenluftventilator aus |

#### **Bypassparameter**

Mit den Parametern 03 und 04 sind die Grenztemperaturen der Außenluft und der Raumluft ein zustellen.

Parameter 03:Wird diese Außenlufttemperatur unterschritten, schließt der BypassParameter 04:Wird diese Raumtemperatur unterschritten, schließt der Bypass.

Der Bypass öffnet nur dann, wenn die Temperaturen der Außenluft und der Raumluft die eingestellten Parameter 03 und 04 überschreiten und die Außenlufttemperatur niedriger ist als die Raumlufttemperatur.

#### Test Hardwarekomponenten

Mit den Parametern 09 und 10 können die Hardwarekomponenten Heizregister und Bypassklappe auf ihre Funktion getestet werden.

Parameter 09:Wird der Parameter 09 auf 1 gesetzt, schaltet die Frostschutzheizung für 30 s ein.Parameter 10:Wird der Parameter 10 auf 1 gesetzt, öffnet der Bypass für 5 min.

Die Parameter 09 und 10 werden nach ca. 10 min automatisch wieder auf 0 gesetzt.

#### Tabelle zur Störungsprüfung und Beseitigung am WS 170

| Störung   | mögliche Ursache                                                                                                    | Prüfung                                                                                                    | Beseitigung                                                                                                    |
|-----------|----------------------------------------------------------------------------------------------------|----------------------------------------------------------------------------------------------------|----------------------------------------------------------------------------------------------------|
| Fehler F1 | Türkontaktschalter<br>nicht betätigt (z.B. bei<br>geöffneter Frontab-<br>deckung).<br>Türkontaktschalter<br>defekt.<br>Differenzdruckwächter<br>hat ausgelöst. | Funktion des Türkontaktschalters prüfen.<br>Differenzdruckwächter prüfen. Auslöseursache ermit-<br>teln. Hat der Differenzdruckwächter ausgelöst, sind<br>die Klemmen N und N auf Platine A2 nicht elektrisch<br>verbunden.                                                                                                    | Frontabdeckung anbringen.<br>Defekten Türkontaktschalter<br>ersetzen.<br>Feuerstätte außer Betrieb nehmen.<br>Differenzdruckwächter entstören<br>oder austauschen.                                                         |
| Fehler F2 | Keine Ventilator-<br>drehzahl erkannt                                                                                                    | Versorgungsspannung des Zuluft- und Abluftventilators<br>messen (Klemme $\overline{s_1}$ und $\overline{N}$ (Abluft/Zuluft) auf<br>Steuerplatine A2).<br>Zuluft- oder abluftseitige Vorgabespannung an den<br>Steckerpins $\leq 1,7$ V.<br>Vor der Messung die Störungsmeldung gemäß Kapitel<br>7.2.1 (Betriebs und Wartungsanleitung) löschen. Zuluft-<br>und abluftseitig die Vorgabespannung (1,710 V DC)<br>messen.<br>Zuluft- oder abluftseitige Vorgabespannung | Drücken Sie die Taste p ca. 5 s.<br>Bei nicht behobener Störung<br>erscheint nach ca. 1 min. die Stör-<br>meldung erneut.<br>Steuerplatine austauschen.<br>Steuerplatine austauschen.<br>Bei erneuter Störung Abluft- oder |

| Störung   | mögliche Ursache                                                                                  | Prüfung                                                                                                   | Beseitigung                                                              |
|-----------|---------------------------------------------------------------------------------------------------|----------------------------------------------------------------------------------------------------|--------------------------------------------------------------------------|
| Fehler F3 | Defekt der Frost-<br>schutzheizung                                                                | Heizregister prüfen.<br>Zusatzplatine für Heizregister prüfen.                                            | Heizregister austauschen.<br>Zusatzplatine für Heizregister<br>tauschen. |
| Fehler F4 | Am Zulufttemperatur-<br>fühler (optional) wird<br>eine Temperatur <5 °C                           | Verschluss der Luftkanäle und Vereisung des<br>Wärmetauschers prüfen.                                     | Luftkanäle reinigen. Wärmetauscher enteisen.                             |
|           | gemessen.                                                                                         | Anschluss prüfen.                                                                                         | Temperaturfühler richtig anschlie-<br>ßen.                               |
|           | Zulufttemperaturfühler<br>ausgefallen (nicht ange-<br>schlossen, Kabelbruch<br>oder Kurzschluss). | Temperaturfühler prüfen. (bei 20 °C besitzt der<br>Temperaturfühler einen Widerstand von ca. 12<br>kOhm.) | Temperaturfühler ggf. austauschen                                        |
| Fehler F5 | Fortlufttemperatur-<br>fühler ausgefallen<br>(nicht angeschlossen                                 | Anschluss prüfen.<br>Temperaturfühler prüfen <i>(</i> hei 20 °C hesitzt der                               | Temperaturfühler richtig anschlie-<br>Ben.                               |
|           | Kabelbruch oder<br>Kurzschluss).                                                                  | Temperaturfühler einen Widerstand von ca. 12<br>kOhm.)                                                    | Temperaturfühler ggf. austauschen.                                       |
| Fehler F6 | Außenlufttemperatur-<br>fühler ausgefallen (nicht                                                 | Anschluss prüfen.                                                                                         | Temperaturfühler richtig anschlie-<br>ßen.                               |
|           | angeschlossen, Kabel-<br>bruch oder Kurzschluss).                                                 | Temperaturtühler prüfen. (bei 20 °C besitzt der<br>Temperaturfühler einen Widerstand von ca. 12<br>kOhm.) | Temperaturfühler ggf. austauschen.                                       |

| Störung   | mögliche Ursache                                                                        | Prüfung                                                                                        | Beseitigung                                                                           |
|-----------|-----------------------------------------------------------------------------------------|------------------------------------------------------------------------------------------------|---------------------------------------------------------------------------------------|
| Fehler F7 | Raumtemperaturfühler<br>im Digital-Bedienteil<br>defekt (Kurzschluss/<br>Unterbrechung) | Bypass gesperrt.<br>Frostschutzfunktion und der benötigte Luftwechsel<br>bleiben gewährleistet | Bei Fühler-Kurzschluss keine<br>Fehlermeldung am BDE; es<br>werden 29,5 °C angezeigt. |

# **Technische Daten**

| Gangreserve:        | > 4 Stunden                           |  |
|---------------------|---------------------------------------|--|
|                     | (nach 6 h Ladezeit)                   |  |
| Eigenverbrauch:     | 30 mW (typisch)                       |  |
| OpenTherm-Bus:      |                                       |  |
| Anschluss:          | 2-Draht vertauschbar                  |  |
| Kabellänge:         | max. 50 m                             |  |
| Kabelwiderstand:    | max. 2 x 50 Ω (0,75 mm <sup>2</sup> ) |  |
| Temperatur-         |                                       |  |
| messbereich:        | 0 °C bis +30 °C                       |  |
|                     | in Schritten von 0,2 °C               |  |
| Zulässige Umgebungs | -                                     |  |
| temperatur:         | 0 °C +50 °C                           |  |
| Speicherplätze:     | 32 (programmierbar für                |  |
|                     | Mo–Fr, Sa–So)                         |  |
| Schutzklasse:       | III nach EN 60730-1 bei               |  |
|                     | bestimmungsgemäßer                    |  |
|                     | Montage                               |  |
|                     |                                       |  |

IP 20 nach EN 60529 Ganggenauigkeit: ±1 s/Tag bei 20 °C

Schutzart:

Verschmutzungsgrad: 2

# Serviceadresse

#### Maico Elektroapparate-Fabrik GmbH

Steinbeisstraße 20 78056 Villingen-Schwenningen Germany

#### Service:

Fon: +49 7720 694 447 E-Mail: technik@maico.de
309 571

# Commande d'air ambiant

0185.1139.0000

Notice de montage et mode d'emploi

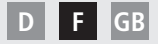

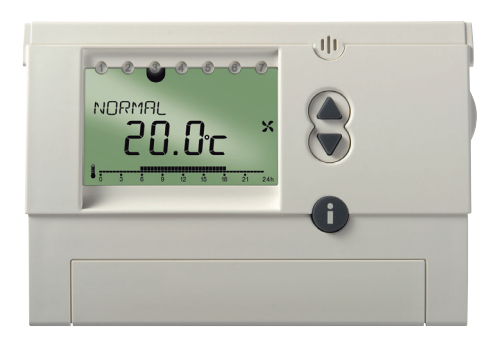

CE

# Table des matières

| Consignes de sécurité fondamentales     | 3 |
|-----------------------------------------|---|
| Écran et touches                        | 4 |
| Montage / Démontage                     | 6 |
| Réinitialisation (Reset)                | 7 |
| Touche info i                           | 7 |
| Réglages d'usine                        | 8 |
| Raccordement / première mise en service | 9 |

### Niveau de commande destiné à

| 'utilisateur                        | 10 |
|-------------------------------------|----|
| Réglage des programmes              | 10 |
| Arrêt de l'installation             | 10 |
| Modification des paramètres de      |    |
| fonctionnement                      | 10 |
| Réglage du programme RÉDUIT         | 10 |
| Réglage du programme NORMAL         | 11 |
| Réglage du programme PARTY          | 11 |
| Réglage du programme P1             | 12 |
| Réglage du programme P2             | 12 |
| Réglage des horaires de commutation | 13 |
|                                     |    |

Suppression de tous les horaires de<br/>commutation17Consultation des horaires de commutation17Réduction de la ventilation sur plusieurs jours18Réglage du programme vacances18Fin/suppression du programme vacances19Consultation du programme vacances19Modification manuelle de la ventilation20

### Niveau de commande destiné au

| professionnel                         | 21 |
|---------------------------------------|----|
| Paramètres de service – Aperçu        | 21 |
| Réglage des fonctions Été             | 22 |
| Réglage du remplacement du filtre     | 23 |
| Réglage de la date/l'heure et l'heure |    |
| d'été/d'hiver                         | 24 |
| Réglage des paramètres de service     | 26 |
| Réglage de la variante d'affichage    | 26 |
| Réglage de la langue                  | 27 |
| Réglage des paramètres                | 28 |
| Caractéristiques techniques/          | 35 |
| Adresse du service après-vente        | 36 |
|                                       |    |

# Consignes de sécurité fondamentales

### **AVERTISSEMENT**

### Danger de mort, risque d'électrocution !

- > Seul un électricien spécialisé est habilité à procéder au montage.
- La commande d'air ambiant est conçue pour être montée au mur.

### Utilisation conforme à l'usage prévu

- La commande d'air ambiant pilote la ventilation dans les maisons individuelles ou résidences, les appartements, les bureaux, entre autres.
- Il est possible de sélectionner 2 programmes horaires pour alterner automatiquement entre un fonctionnement réduit et un fonctionnement normal.
  - Différents paramètres (voir page 28 et ss.) peuvent être réglés sur la commande d'air ambiant.
- Elle s'utilise dans des locaux secs, dans des conditions environnementales normales pour des locaux d'habitation.

### Élimination

À la fin de sa durée de vie, éliminer l'appareil conformément à la législation applicable dans votre pays.

# Écran et touches

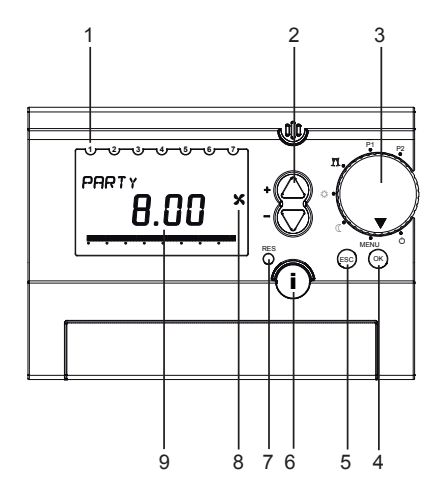

- 1 Affichage des jours de la semaine (1 = lundi ...)
- 2 +/- (Modifier les valeurs)
- 3 Sélecteur rotatif pour la sélection du mode de fonctionnement
- 4 **OK** (valider la sélection, passer au paramètre suivant)
- 5 ESC (Echap, annuler la saisie)
- 6 info : (Consulter les paramètres de service)
- 7 **RES** (réinitialisation de l'heure, de la date, du programme vacances)
- 8 Témoin de fonctionnement du ventilateur
- 9 Autres informations affichées à l'écran

# Écran et touches

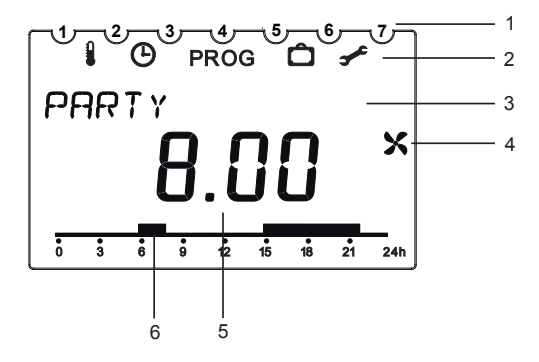

1 Jours de la semaine de 1 à 7

#### 2 Affichage de la barre de menu Î

- Fonction Été
- Э Date et heure
- **PROG** Programme horaire individuel P2
- Ĉ Programme vacances
  - Paramètres de service

### 3 Affichage d'une ligne de texte

Affichage variable en fonction du niveau de menu et du paramétrage de l'affichage

- 4 Témoin de fonctionnement du ventilateur
- 5 Affichage variable en fonction de la variante d'affichage réglée

Variante 1 Température ambiante

Variante 2 Heure (par défaut)

6 Durée de ventilation d'un programme horaire

# Montage

### Montage

- > Fixer la plaque au mur et enficher l'appareil.
- > Respecter une hauteur de montage d'1,5 m environ.
- > Éviter de monter l'appareil à proximité de poêles, de fenêtres, de vitrines, de téléviseurs, etc.

## Démontage

>À l'aide d'un tournevis, appuyer sur le crochet de verrouillage par le dessous et ouvrir l'appareil.

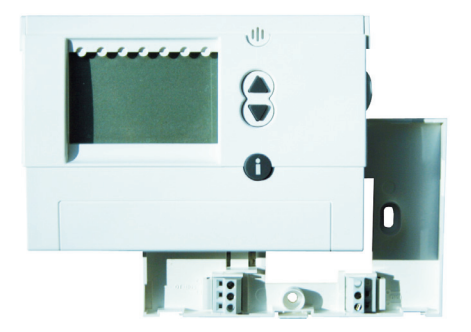

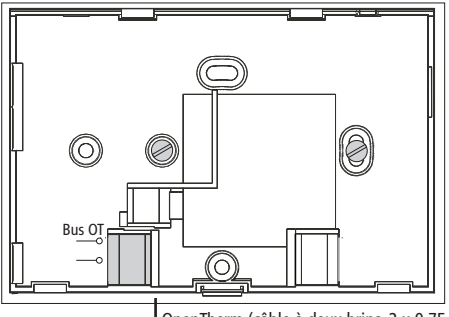

OpenTherm (câble à deux brins, 2 x 0,75 mm<sup>2</sup>)

### Reset

Appuyer sur la touche RES à l'aide d'un objet pointu. Les données suivantes sont supprimées : date, heure et programme vacances. Le passage à l'heure d'été/hiver et le programme P2 est conservé.

## Touche info i – Consultation des réglages

La **touche Info** permet de consulter la température ambiante actuelle, tous les réglages importants du programme sélectionné, la date et l'heure, ainsi que certaines données actuelles provenant de l'appareil de ventilation (le sélecteur rotatif ne doit pas être positionné sur **MENU**).

- Appuyer plusieurs fois sur la touche i pour consulter les données actuelles :
  - Température ambiante (uniquement avec la variante d'affichage 1, voir page 26)
  - Date et heure
  - Position du clapet de dérivation
  - Température extérieure

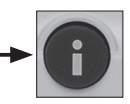

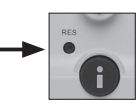

# Réglage d'usine (par défaut)

- > Appuyer simultanément sur les touches ESC et OK pendant env. 2 secondes.
- À l'aide de la touche + ou , sélectionner la valeur 1 (restaurer le réglage d'usine) ou 0 (ne pas réinitialiser).
- Confirmer avec OK. La confirmation de la sélection de la valeur 1 entraîne la suppression des données suivantes : programme vacances, heure, date, programme 2 et la langue FRANÇAIS.

# Réglage d'usine (par défaut – paramètres)

- > Positionner le sélecteur rotatif sur MENU.
- > Confirmer avec OK. AFFICHAGE clignote.
- > À l'aide des touches + ou , sélectionner PARAMÈTRES.
- > Confirmer avec **OK**, sélectionner Paramètre **22**.
- À l'aide des touches + ou , sélectionner la modification 1 (= oui) ou 0 (= non) souhaitée.
- Confirmer avec OK (le réglage d'usine est restauré pour tous les paramètres, voir page 28).
- > Positionner le sélecteur rotatif sur le programme souhaité.

8

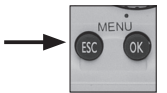

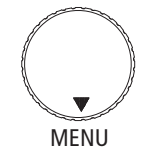

# Raccordement / première mise en service

Une fois le câble de bus OpenTherm raccordé, suivre les indications affichées à l'écran.

### Réglage de la date et de l'heure

Lors de la première mise en service ou d'une réinitialisation, l'écran commence par afficher l'heure.

- À l'aide des touches + ou sélectionner
   HEURES, MINUTES, ANNÉE, MOIS et JOUR.
- Confirmer avec OK.
- À l'aide des touches + ou , sélectionner FIN pour le passage à l'heure d'été/d'hiver SANS ETE / HIVER ou AVEC ETE / HIVER.
- Confirmer avec OK.

Si vous choisissez **AVEC ETE / HIVER**, vous avez le choix entre **EUROPE (MEZ)**, **REGLAGE LIBRE** et différents pays. Si la **REGLAGE LIBRE** est sélectionnée, la date de passage à l'heure d'été/d'hiver peut être réglée manuellement.

- Confirmer avec OK.
- Positionner le sélecteur rotatif sur le programme souhaité.

La date, l'heure et la règle pour le passage à l'heure d'été/hiver peuvent également être réglées dans le menu **SERVICE** sous **HEURE**/ **DATE** (voir page 23 et suiv.)

La langue peut aussi être réglée dans le menu **SERVICE** (voir page 27 et suiv.).

# Niveau de commande destiné à l'utilisateur

# Réglage des programmes Arrêt de l'installation

Positionner le sélecteur rotatif sur O : vous pouvez arrêter temporairement l'installation. Si le cavalier 9 (platine principale de l'appareil WR) est enfoncé, l'appareil fonctionne en mode intervalle. L'installation travaille pendant 17 min à la vitesse de ventilation 1, puis s'arrête pendant 13 min. Le niveau de ventilation est une ventilation de protection contre l'humidité.

# Modification des paramètres de fonctionnement

Positionner le sélecteur rotatif sur MENU, par ex. pour modifier le programme P2.

## Réglage du programme RÉDUITE

 Positionner le sélecteur rotatif sur RÉDUITE ( . Vitesse de ventilation 1/Fonctionnement permanent activé – ventilation réduite.

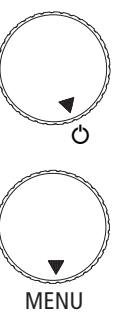

### Attention :

Lorsque l'installation est arrêtée, des dégâts dus à l'humidité peuvent survenir. C'est pourquoi, il est recommandé de sélectionner la ventilation réduite pour assurer la protection contre l'humidité en cas d'absence prolongée.

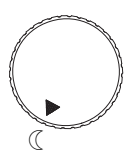

## Réglage des programmes

### Réglage du programme NORMAL

 Positionner le sélecteur rotatif sur 
 L'appareil fonctionne à la vitesse de ventilation 2 – Ventilation nominale.

### Réglage du programme PARTY

Positionner le sélecteur rotatif sur PARTY II (mode normal ajusté aux besoins). L'appareil fonctionne à la vitesse de ventilation 3 – Ventilation intense/Party. Si le cavalier 7 (platine principale) est ouvert, la vitesse de ventilation 3 est commutée sur la vitesse de ventilation 2 après une heure de fonctionnement. Party reste affiché à l'écran. Si le cavalier 7 est ponté, la vitesse de ventilation 3 n'est pas abaissée.

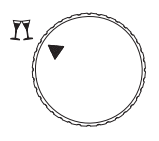

# Réglage des programmes

### Réglage du programme P1

 Positionner le sélecteur rotatif sur P1. (programme horaire fixe prédéfini)

### Réglage du programme P2

Positionner le sélecteur rotatif sur P2 (programme horaire paramétrable individuellement), pour la programmation d'horaires de commutation, voir page 13 et suiv.

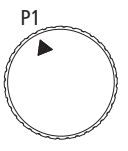

Du lundi au vendredi 6h00 à 22h00 : ventilation en mode NORMAL Affichage : P1 NORMAL de 22h00 à 6h00 : ventilation en mode RÉDUITE Affichage : P1 RÉDUIT Le samedi et le dimanche de 7h00 à 23h00 : ventilation en mode NORMAL Affichage : P1 NORMAL de 23h00 à 7h00 : ventilation en mode RÉDUITE Affichage : P1 RÉDUIT

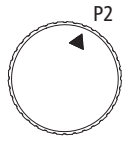

# Réglage des horaires de commutation (de la ventilation)

- Les horaires de commutation doivent être saisis pour toute la semaine.
- Pour chaque horaire de commutation, saisir l'heure et le niveau de ventilation.
- Il est possible de paramétrer jusqu'à 32 horaires de commutation.
- Vous pouvez choisir entre :

LU-VEpour un paramétrage identique du lundi au vendrediSA-DIpour un paramétrage identique le samedi et le dimancheQUOTIDIENpour un paramétrage identique tous les jours<br/>de la semaine

JOUR UNIQUE pour un paramétrage différent pour certains jours

Une fois le paramétrage effectué, si vous souhaitez modifier le réglage pour un jour en particulier, vous devez d'abord supprimer les horaires de commutation paramétrés pour cette journée. Vous pouvez ensuite saisir les nouveaux horaires de commutation pour le jour de la semaine en question (JOUR UNIQUE).

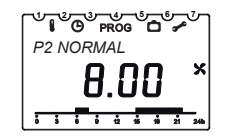

Si aucun horaire de commutation ni aucun programme n'a été saisi pour P2, l'appareil de ventilation fonctionne en mode **RÉDUITE**.

#### Exemple

Ventilation ambiante avec ventilation nominale de lundi à vendredi, et le dimanche de 8h00 à 22h00, ainsi que le samedi de 9h00 à 23h00. Le reste du temps, la ventilation ambiante fonctionne en mode réduit.

# Pour l'étape ① Réglage des horaires de commutation du LU-VE

- > Positionner le sélecteur rotatif sur MENU.
- À l'aide de la touche + , sélectionner PROGRAMME P2. PROG clignote.
- > Confirmer avec **OK. NOUVEAU** clignote.
- Confirmer avec OK. Les emplacements de mémoire libres (max. 32) et LU–VE clignotent.
- > Confirmer avec OK.

### Étapes :

Lu-Ve : de 8h00 à 22h00

réglage des horaires de commutation LU-VE

- Jour unique DIMANCHE : réglage des horaires de commutation de 8h00 à 22h00
- Jour unique SAMEDI : réglage des horaires de commutation de 9h00 à 23h00

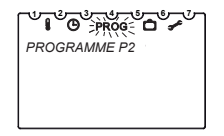

- À l'aide des touches + ou saisir l'HEURE et les MINUTES (8h00) et confirmer chaque saisie avec OK. NORMAL clignote.
- Confirmer avec OK.
  FIN NOUVEAU clignote.

- Confirmer avec OK. Les emplacements de mémoire libres (max. 32) et LU–VE clignotent.
- Confirmer avec OK.
- Répéter l'opération pour 22h00.
- Confirmer avec OK. RÉDUIT clignote.

# Pour l'étape **2** réglage d'un JOUR UNIQUE (dimanche)

- Confirmer avec OK. LU–VE clignote.
- À l'aide des touches + ou , sélectionner JOUR UNIQUE.
- Confirmer avec OK. LUNDI s'affiche.
- À l'aide des touches + ou , sélectionner DIMANCHE.
- > Confirmer avec **OK**. **HEURE** clignote.
- À l'aide des touches + ou , saisir l'HEURE et les MINUTES (8h00).
- > Confirmer avec **OK**. **NORMAL** clignote.
- > Confirmer avec **OK**. JOUR UNIQUE clignote.

- Confirmer avec OK. LUNDI s'affiche.
- À l'aide des touches + ou , sélectionner DIMANCHE.
- > Confirmer avec **OK**. **HEURE** clignote.
- À l'aide des touches + ou , saisir l'HEURE et les MINUTES (22h00).
- Confirmer avec OK. RÉDUIT clignote.
- ➤ Confirmer avec OK. FIN → NOUVEAU clignote.

# Pour l'étape **③** réglage d'un JOUR UNIQUE (samedi)

- > Confirmer avec **OK**. JOUR UNIQUE clignote.
- Confirmer avec OK. LUNDI s'affiche.
- À l'aide des touches + ou , sélectionner SAMEDI.
- > Confirmer avec **OK**. **HEURE** clignote.
- À l'aide des touches + ou saisir l'HEURE et les MINUTES (9h00).
- > Confirmer avec **OK**. **NORMAL** clignote.
- ➤ Confirmer avec OK. FIN → NOUVEAU clignote.
- > Confirmer avec **OK**. **JOUR UNIQUE** clignote.

- > Confirmer avec **OK**. LUNDI s'affiche.
- À l'aide des touches + ou , sélectionner SAMEDI.
- > Confirmer avec **OK**. **HEURE** clignote.
- À l'aide des touches + ou , saisir l'HEURE et les MINUTES (23h00).
- > Confirmer avec **OK**. **RÉDUIT** clignote.
- ➤ Confirmer avec OK. FIN → NOUVEAU clignote.
- À l'aide des touches + ou , sélectionner FIN.
- Confirmer avec OK.
- > Positionner le sélecteur rotatif sur P2.

### Suppression des horaires de commutation

Vous pouvez choisir de supprimer tous les horaires de commutation ou seulement certains d'entre eux.

# Suppression de certains horaires de commutation

> Positionner le sélecteur rotatif sur MENU.

- À l'aide de la touche + , sélectionner PROGRAMME P2. PROG clignote.
- > Confirmer avec OK. NOUVEAU clignote.
- À l'aide des touches + ou , sélectionner EFFACER.
- > Confirmer avec **OK**. **UNIQUE** clignote.
- Confirmer avec OK. Le premier horaire de commutation pour Lundi s'affiche.
- À l'aide de la touche + sélectionner l'horaire de commutation souhaité.
- > Confirmer avec **OK**. **EFFACER** clignote.
- Confirmer avec OK. L'horaire de commutation souhaité a été supprimé.
- À l'aide des touches + ou , sélectionner d'autres horaires de commutation à supprimer ou
- Appuyer sur la touche + jusqu'à ce que FIN s'affiche.
- Positionner le sélecteur rotatif sur le programme souhaité.

# Suppression de tous les horaires de commutation

- > Positionner le sélecteur rotatif sur MENU.
- À l'aide de la touche + , sélectionner PROGRAMME P2. PROG clignote.
- > Confirmer avec **OK**. **NOUVEAU** clignote.
- À l'aide des touches + ou , sélectionner EFFACER.
- > Confirmer avec OK. UNIQUE clignote.
- À l'aide des touches + ou , sélectionner TOUS.
- > Confirmer avec **OK**. **CONFIRMER** clignote.
- Confirmer avec OK. Tous les horaires de commutation ont été supprimés.
- Positionner le sélecteur rotatif sur le programme souhaité.

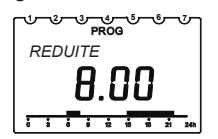

### Consultation des horaires de commutation

- > Positionner le sélecteur rotatif sur MENU.
- À l'aide de la touche + , sélectionner PROGRAMME P2. PROG clignote.
- > Confirmer avec **OK. NOUVEAU** clignote.
- À l'aide des touches + ou , sélectionner INERROGER.
- Confirmer avec OK. Le premier horaire de commutation pour lundi s'affiche.
- Appuyer sur OK pour consulter tous les autres horaires de commutation de la semaine.
- Positionner le sélecteur rotatif sur le programme souhaité.

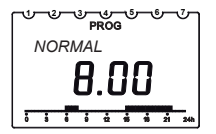

## Réduction de la ventilation sur plusieurs jours

- Vous pouvez réduire à un minimum la consommation d'énergie en activant le programme vacances 🗂 .
- Le système de ventilation fonctionne alors en mode RÉDUITE.

### Réglage du programme vacance (début et fin)

- > Positionner le sélecteur rotatif sur **MENU**.
- > À l'aide des touches + ou , sélectionner PROG VACANCES.
- Confirmer avec OK. DATE DEBUT- ou DATE FIN s'affiche brièvement.
- À l'aide des touches + ou , sélectionner ANNÉE, MOIS, JOUR et HEURE.
- ➤ Confirmer avec OK.
- > Confirmer avec OK. FIN s'affiche.
- Positionner le sélecteur rotatif sur le programme souhaité.
   À la date de début des vacances, les indications suivantes apparaissent à l'écran :

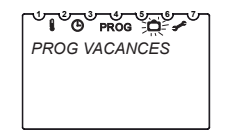

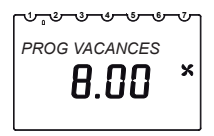

### Fin/suppression du programme vacances

- Le programme vacances s'achève automatiquement au jour de la fin des vacances.
- Si vous souhaitez annuler prématurément le programme vacances, suivre les étapes suivantes :
- > Positionner le sélecteur rotatif sur **MENU**.
- > À l'aide des touches + ou , sélectionner PROG VACANCES.
- > Confirmer avec **OK**. **INTERROGER** clignote.
- > À l'aide des touches + ou , sélectionner EFFACER.
- > Confirmer avec **OK**. Le programme vacances est supprimé.
- > Positionner le sélecteur rotatif sur le programme souhaité.

### Consultation du programme vacances

- > Positionner le sélecteur rotatif sur MENU.
- > À l'aide des touches + ou , sélectionner PROG VACANCES.
- > Confirmer avec **OK**. **INTERROGER** clignote.
- > Confirmer avec OK. DATE DÉBUT, ANNÉE s'affiche.
- Avec OK, consulter le MOIS/JOUR et l'HEURE. DATE FIN, ANNÉE s'affiche.
- > Avec OK, consulter le MOIS/JOUR et l'HEURE.
- > Positionner le sélecteur rotatif sur le programme souhaité.

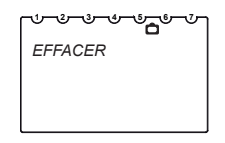

| 1 |            |
|---|------------|
|   | INTERROGER |
|   |            |
|   |            |

### Modification manuelle de la ventilation

- Vous avez la possibilité, dans les programmes P1 et P2, en fonction des réglages de la ventilation existants, de sélectionner un niveau de ventilation inférieur/supérieur, sans pour autant modifier les réglages de façon permanente.
- Ces réglages manuels sont réinitialisés automatiquement.
- 3 niveaux de ventilation peuvent être paramétrés. Ils peuvent être modifiés avec les touches ▲ ▼ :
  - RÉDUITE
  - NORMAL
  - PARTY (mode normal ajusté aux besoins)

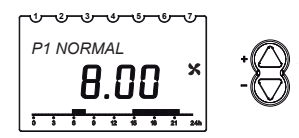

• Dès que l'horaire de commutation suivant dans le programme activé (P1 ou P2) est atteint, le réglage de la ventilation paramétré dans le programme est restauré (pour le réglage des horaires de commutation, voir p. 14) Niveau de commande destiné au professionnel

## Paramètres de service – Aperçu

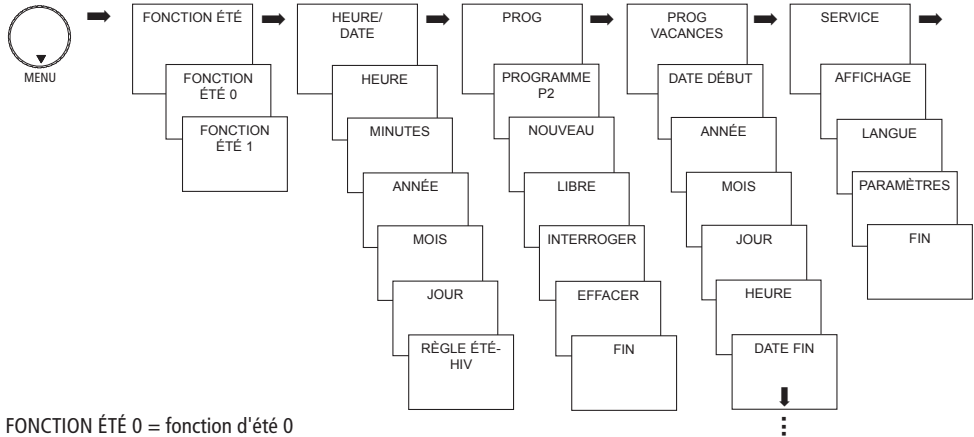

FONCTION ÉTÉ 1 = fonction d'été 1

# Fonctions Réglage des fonctions été

- > Positionner le sélecteur rotatif sur MENU.
- À l'aide des touches + ou , sélectionner FONCTION ÉTÉ.
   Le symbole l'aclignote.
- Confirmer avec OK.
- À l'aide des touches + ou , sélectionner FONCTION ÉTÉ 0 ou FONCTION ÉTÉ 1.
- > Confirmer avec **OK**.

Si FONCTION ÉTÉ 1 est sélectionné, le ventilateur d'air entrant de l'appareil de ventilation est arrêté. L'air entrant est amenée une fenêtre en position basculée.

Le ventilateur d'air sortant continue de fonctionner. Cette fonction reste activée jusqu'à sa désactivation manuelle.

| र्म्≓ <b>Ө prog ि ≁</b><br>FONCTION ETE |
|-----------------------------------------|
|                                         |

# Fonctions Réglage du remplacement du filtre (Timer-RESET) Intervalle de remplacement du filtre

« FILTER CHECK » s'affiche sur la commande d'air ambiant tous les 3 mois. Nous recommandons de remplacer le filtre au plus tard tous les 6 mois.

Pour acquitter l'affichage du remplacement du filtre, maintenir la touche OK enfoncée pendant env. 3 secondes.

Si l'affichage du message de remplacement du filtre n'est pas souhaité,

> régler le paramètre 06 sur 0 et confirmer avec **OK**.

Si la minuterie du filtre doit être réinitialisée avant l'écoulement de l'intervalle de remplacement du filtre,

- > régler brièvement le paramètre 06 sur 0 et confirmer avec **OK**.
- > Puis, régler le paramètre 06 à nouveau sur 1 et confirmer avec OK .

Paramètre 06 : minuterie du filtre 1 oui ; 0 non

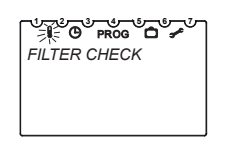

# Réglage de la date/l'heure et l'heure d'été/d'hiver

- > Positionner le sélecteur rotatif sur MENU.
- À l'aide des touches + ou , sélectionner HEURE/DATE.
   Le symbole O clignote.
- > Confirmer avec **OK** , l'heure actuelle clignote.
- À l'aide des touches + ou , sélectionner HEURES, MINUTES, ANNÉE, MOIS et JOUR et confirmer chaque sélection avec OK.
- À l'aide des touches + ou , sélectionner FIN pour le passage à l'heure d'été/d'hiver SANS ETE/HIV ou AVEC ETE / HIV.

| ₩ <u>~</u> œ <b>° pròg° ©° ≁</b><br>HEURE/DATE |
|------------------------------------------------|
|                                                |

# Réglage de la date/l'heure et l'heure d'été/d'hiver

- Confirmer avec OK. Si AVEC ETE / HIV a été sélectionné, EUROPE s'affiche.
- À l'aide des touches + ou , sélectionner le pays ou REGLAGE LIBRE.
- Confirmer avec OK. Si REGLAGE LIBRE a été sélectionné, MOIS/ÉTÉ s'affiche.
- À l'aide des touches + ou , sélectionner pour la date, l'heure, le passage à l'heure d'été/d'hiver, MOIS/ÉTÉ, SEMAINE/ÉTÉ ; HEURE, MOIS/HIVER, SEMAINE/HIVER.
- > Confirmer avec **OK**, l'heure actuelle clignote.
- > Positionner le sélecteur rotatif sur le programme souhaité.

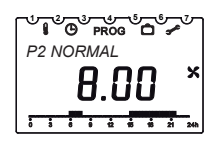

SEMAINE/ÉTÉ et SEMAINE/HIVER désignent le week-end du mois choisi. L'heure utilisée pour le passage à l'heure d'hiver est déduite de l'heure d'été (HEURE).

# Réglage des paramètres de SERVICE

### Réglage de la variante d'affichage

L'affichage apparaissant à l'écran pour chacune des positions du sélecteur rotatif est déterminé par la variante d'affichage paramétrée.

- > Positionner le sélecteur rotatif sur MENU.
- À l'aide des touches + ou , sélectionner SERVICE. Le symbole clignote.
- > Confirmer avec OK, AFFICHAGE clignote.
- Confirmer avec OK.
- À l'aide des touches + ou , sélectionner Variante 1 (affichage de la température ambiante) ou 2 (affichage de l'heure).
- > Confirmer avec OK.
- > Positionner le sélecteur rotatif sur le programme souhaité.

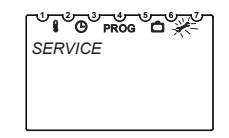

Sélecteur rotatif sur P1

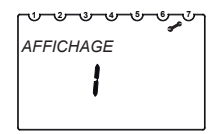

Variante d'affichage 1 Affichage de la température ambiante

# Réglage des paramètres de SERVICE

### Réglage de la langue

- > Positionner le sélecteur rotatif sur MENU.
- À l'aide des touches + ou , sélectionner SERVICE. Le symbole clignote.
- > Confirmer avec **OK** , **AFFICHAGE** clignote.
- À l'aide des touches + ou , sélectionner LANGUE.
- Confirmer avec OK, la langue paramétrée clignote (DEUTSCH, ENGLISH, FRANÇAIS, ITALIANO) clignotent (réglage par défaut : DEUTSCH (ALLEMAND)).
- > Confirmer avec OK.
- Positionner le sélecteur rotatif sur le programme souhaité.

| SERVICE |
|---------|
|         |
|         |

| ĺ | ᢉᡃ᠊᠍᠊᠊᠅᠆᠅᠆᠅᠆᠅᠆୰ |
|---|-----------------|
|   | FRANCAIS        |
|   |                 |
|   |                 |
|   |                 |

# Réglage des paramètres de SERVICE

### Paramétrage

- > Positionner le sélecteur rotatif sur MENU.
- À l'aide des touches + ou , sélectionner SERVICE.
   Le symbole se clignote.
- > Confirmer avec OK, AFFICHAGE clignote.
- > À l'aide des touches + ou , sélectionner PARAMETER.
- Confirmer avec OK. Afficher les paramètres en appuyant sur la touche OK et les modifier avec les touches + ou - .
- > Confirmer avec **OK**.
- > Positionner le sélecteur rotatif sur le programme souhaité.

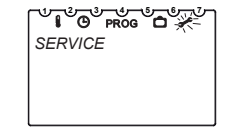

| 1 | ᢉᡃ᠆᠅᠆᠅᠆᠅᠆᠅᠆୰ |  |
|---|--------------|--|
|   | PARAMETER    |  |
|   |              |  |
|   |              |  |
|   |              |  |

#### 1. Paramètres modifiables

| Numéro | néro Description Valeurs pos<br>tion du type       |                                                             | Réglage d'usine                 |
|--------|----------------------------------------------------|-------------------------------------------------------------|---------------------------------|
| 00     | Aucune fonction                                    | 180 m³/h : 50 170<br>300 m³/h : 50 290<br>400 m³/h : 50 390 | 75 m³/h<br>100 m³h<br>100 m³/h  |
| 01     | Aucune fonction                                    | 180 m³/h : 50 175<br>300 m³/h : 50 295<br>400 m³/h : 50 395 | 100 m³/h<br>150 m³h<br>200 m³/h |
| 02     | Aucune fonction                                    | 180 m³/h : 50 180<br>300 m³/h : 50 300<br>400 m³/h : 50 400 | 150 m³/h<br>225 m³h<br>300 m³/h |
| 03     | Température extérieure min. dérivation             | 5 à 20                                                      | +15 °C                          |
| 04     | Température ambiante man. dérivation               | 18 à 30                                                     | +26 °C                          |
| 05     | Aucune fonction                                    | de –100 à +100                                              | 0                               |
| 06     | Témoin de remplacement du filtre oui/non           | 0 à 1                                                       | 1-oui                           |
| 07     | Aucune fonction                                    | de 0 à 2                                                    | 1-oui                           |
| 08     | Aucune fonction                                    | 0 à 5                                                       | 2                               |
| 09     | Test chauffage hors gel                            | 0 à 1                                                       | 0-non                           |
| 10     | Test dérivation                                    | 0 à 1                                                       | 0-non                           |
| 11     | Aucune fonction                                    | 0 à 1                                                       | 0-non                           |
| 22     | Restaurer tous les paramètres aux réglages d'usine | 0 à 1                                                       | 0-non                           |

### 2. Paramètres non modifiables

| Numéro | Description     | Valeurs possibles             | Valeur affichée<br>convertie                                                                                       |
|--------|-----------------|-------------------------------|----------------------------------------------------------------------------------------------------|
| 12     | Aucune fonction | Appareils correspon-<br>dants | Appareils correspondants                                                                                           |
| 13     | Aucune fonction | de 0 à 40                     | de 0 à 400 m³/h                                                                                                    |
| 14     | Aucune fonction | de 0 à 2                      | de 0 à 24/1 Auto/2 min                                                                                             |
| 15     | Aucune fonction | de –100 à +200                | de –100 à +100                                                                                                    |
| 16     | Aucune fonction | de –100 à +100                | de –100 à +100                                                                                                    |
| 17     | Aucune fonction | de 0 à 40                     | de 0 à 400 m³/h                                                                                                    |
| 18     | Aucune fonction | de 0 à 40                     | de 0 à 400 m³/h                                                                                                    |
| 19     | Aucune fonction | de 0 à 120                    | de 0 à 120 Pa                                                                                                    |
| 20     | Aucune fonction | de 0 à 40                     | de 0 à 120 Pa                                                                                                    |
| 21     | Aucune fonction | de 0 à 40                     | 0 – désactivé<br>1 à 4 – déséquilibre de<br>pression<br>5 – Ventilateur d'alimenta-<br>tion en air frais désactivé |

### Paramètre de dérivation

Les paramètres 03 et 04 permettent de régler les températures limites de l'air extérieur et de l'air ambiant.

Paramètre 03 :si cette température extérieure n'est pas atteinte, la dérivation se fermeParamètre 04 :si cette température ambiante n'est pas atteinte, la dérivation se ferme.

La dérivation ne s'ouvre que lorsque les températures de l'air extérieur et de l'air ambiant dépassent les paramètres 03 et 04 réglés et que la température extérieure est inférieure à la température ambiante.

### Tes des composants matériels

Les paramètres 09 et 10 permettent de tester le fonctionnement des composants matériels du registre de chauffage et du clapet de dérivation.

Paramètre 09 : si le paramètre 09 est réglé sur 1, le chauffage hors gel s'allume pendant 30 s.

Paramètre 10: si le paramètre 10 est réglé sur 1, la dérivations s'ouvre pendant 5 min.

Après 10 minutes, les paramètres 09 et 10 sont automatiquement réglés sur 0.

| Défaut    | Cause possible                                                                                      | Vérification                                                                                                    | Élimination                                                                                                    |
|-----------|----------------------------------------------------------------------------------------------------|----------------------------------------------------------------------------------------------------|----------------------------------------------------------------------------------------------------|
| Erreur F1 | Interrupteur de porte<br>à contact non action-<br>né (par ex. porte avant<br>ouverte). Interrupteur | Contrôler le fonctionnement de l'interrupteur de porte à contact.                                                                                                    | Monter la porte avant. Remplacer<br>l'interrupteur de porte à contact<br>défectueux.                                                                                                    |
|           | de porte à contact<br>défectueux.<br>Déclenchement du<br>capteur de pression<br>différentielle.     | Contrôler le capteur de pression différentielle.<br>Déterminer la cause du déclenchement. Si le capteur de<br>pression différentielle s'est déclenché, les bornes N et<br>$\overline{N}$ de la platine A2 ne sont pas reliées électriquement.                                                                                                    | Mettre l'installation de chauffage<br>hors service.<br>Éliminer le dysfonctionnement sur<br>le capteur de pression différentielle<br>ou le remplacer.                                                      |
| Erreur F2 | Vitesse de rotation<br>du ventilateur pas<br>reconnue                                               | Mesurer la tension d'alimentation des ventilateurs d'air<br>entrant et d'air sortant (bornes h et $\overline{N}$ (air sortant/air<br>entrant) sur la platine de commande A2).<br>Tension prescrite côté air entrant et air sortant au<br>niveau des broches enfichables $\leq 1,7$ V.<br>Avant la mesure, supprimer le message de défaut con-<br>formément au chapitre 7.2.1 (instructions d'utilisation<br>et de maintenance). Mesurer la tension prescrite côtés<br>air entrant et air sortant (1,710 V CC). | Appuyer sur la touche p pendant<br>env. 5 s. Si l'erreur n'est pas élimi-<br>née, le message s'affiche à nouveau<br>après 1 min.<br>Remplacer la platine de commande.<br>Remplacer la platine de commande. |
|           |                                                                                                    | Tension prescrite côtés air sortant et air entrant<br>présente au niveau des broches enfichables 1,710 V<br>(valeur en fonction du niveau de ventilation réglé).                                                                                                    | Si l'erreur persiste, remplacer le<br>ventilateur d'air entrant ou d'air<br>sortant.                                                                                                    |

### Tableau de vérification des défauts et élimination sur le WS 170

| Défaut    | Cause possible                                                                                                    | Vérification                                                                                                    | Élimination                                                                                                    |   |  |
|-----------|----------------------------------------------------------------------------------------------------|----------------------------------------------------------------------------------------------------|----------------------------------------------------------------------------------------------------|---|--|
| Erreur F3 | Défaut sur le chauffage<br>hors gel                                                                               | Contrôler le registre de chauffe.<br>Contrôler la platine supplémentaire du registre de<br>chauffe.                                              | Remplacer le registre de chauffe.<br>Remplacer la platine supplémen-<br>taire du registre de chauffe.               | F |  |
| Erreur F4 | Une température <5 °C<br>est mesurée au niveau<br>de la sonde de tem-<br>pérature d'air entrant<br>(option).      | Contrôler si les canaux d'air sont obturés et si<br>l'échangeur thermique est gelé.<br>Contrôler le branchement.                                 | Nettoyer les canaux d'air. Dégivrer<br>l'échangeur thermique.<br>Raccorder correctement la sonde de<br>température. |   |  |
|           | Défaut de la sonde<br>de température d'air<br>ambiant (non raccordée,<br>bris de câble ou court-<br>circuit).     | Contrôler la sonde de température. (à 20 °C, la sonde<br>de température présente une résistance d'env. 12<br>kOhm.)                              | Remplacer la sonde de température,<br>le cas échéant.                                                               |   |  |
| Erreur F5 | Panne de la sonde<br>de température d'air<br>d'échappement (non<br>raccordée, bris de câble<br>ou court-circuit). | Contrôler le branchement.<br>Contrôler la sonde de température. (à 20 °C, la sonde<br>de température présente une résistance d'env. 12<br>kOhm.) | Raccorder correctement la sonde de<br>température.<br>Remplacer la sonde de température,<br>le cas échéant.         |   |  |
| Erreur F6 | Panne de la sonde de<br>température extérieure<br>(non raccordée, bris de<br>câble ou court-circuit).             | Contrôler le branchement.<br>Contrôler la sonde de température. (à 20 °C, la sonde<br>de température présente une résistance d'env. 12<br>kOhm.) | Raccorder correctement la sonde de<br>température.<br>Remplacer la sonde de température,<br>le cas échéant.         |   |  |

| Défaut    | Cause possible                                                                                                 | Vérification                                                                                       | Élimination                                                                           |
|-----------|----------------------------------------------------------------------------------------------------|----------------------------------------------------------------------------------------------------|---------------------------------------------------------------------------------------|
| Erreur F7 | Sonde de température<br>ambiante dans la<br>commande numérique<br>défectueuse (court-<br>circuit/interruption) | Dérivation bloquée.<br>La fonction hors gel et le renouvellement d'air requis<br>restent garantis. | Pas de message sur la commande<br>en cas de court-circuit ;<br>29,5 °C sont affichés. |

### **Caractéristiques techniques**

Réserve de marche : >4 heures (après 6 h de charge) Consommation propre : 30 mW (type) Bus OpenTherm : Raccordement : bifilaire échangeable Longueur de câble : max. 50 m Résistance du câble : max. 2 x 50  $\Omega$  (0,75 mm<sup>2</sup>) Plage de mesure de la température : 0 °C à +30 °C par pas de 0,2 °C Température ambiante admissible : 0 °C ... +50 °C Emplacements de mémoire : 32 (programmables pour Lu–Ve, Sa–Di) Classe de protection : III selon EN 60730-1 en cas de montage conforme

Indice de protection : IP 20 selon la norme EN 60529 Précision de marche : ±1 s/jour à 20 °C Degré de pollution : 2

# Adresse du service après-vente

### Maico Elektroapparate-Fabrik GmbH

Steinbeisstraße 20 78056 Villingen-Schwenningen Germany

#### Service après-vente :

Téléphone : +49 7720 694 447 E-mail : technik@maico.de
309 571

GB

# Indoor air control

0185.1139.0000

Installation and operating instructions

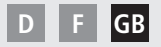

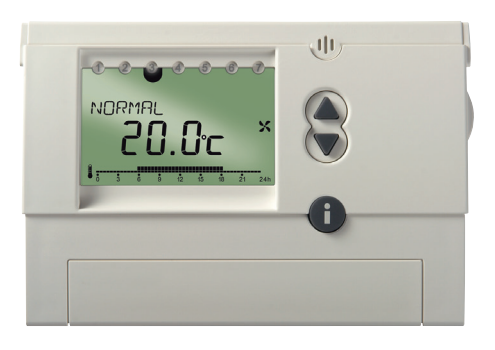

CE

### Contents

| Basic safety instructions   | 3  | Querying switch times                   | 17 |
|-----------------------------|----|-----------------------------------------|----|
| Display and keys            | 4  | Reducing ventilation for several days   | 18 |
| Installation/Dismantling    | 6  | Setting the holiday program             | 18 |
| Reset                       | 7  | Ending/deleting holiday program         | 19 |
| Key info I                  | 7  | Viewing Holiday program                 | 19 |
| Factory setting             | 8  | Changing ventilation manually           | 20 |
| Connection/Initial start up | 9  |                                         |    |
|                             |    | Operating level for qualified personnel | 21 |
| User information            | 10 | Service settings – Overview             | 21 |
| Setting programs            | 10 | Summer-Setting functions                | 22 |
| Switch system off           | 10 | Setting filter change                   | 23 |
| Changing operating settings | 10 | Set date, time and summer/winter time   | 24 |
| Setting REDUCED program     | 10 | Service setting                         | 26 |
| Setting NORMAL program      | 11 | Setting display type                    | 26 |
| Setting PARTY program       | 11 | Setting the language                    | 27 |
| Setting program P1          | 12 | Setting parameters                      | 28 |
| Setting program P2          | 12 | To desired show the                     | 25 |
| Setting switching times     | 13 | reconnical details                      | 35 |
| Delete all switching times  | 17 | Service address                         | 30 |

### **Basic safety instructions**

#### A WARNING

#### Danger of death through electric shock!

> Installation should only be carried out by a qualified electrician!

• The room ventilation control is designed for wall installation.

#### Designated use

- The room ventilation control controls the ventilation in single and multi-family houses, homes, offices, etc.
- 2 time programs can be selected for changing automatically between reduced operation and normal operation.

On the Room ventilation various parameters can be set (see page 28 ff.).

• It is used in dry rooms with normal levels of domestic cleanliness.

#### Disposal

Once its service life is over, dispose of device according to the laws applicable in your country.

#### GB

### Screen and push buttons

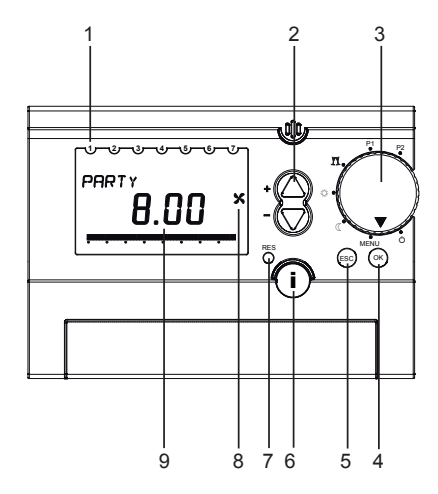

- 1 Day of the week display (1 = Monday ...)
- 2 +/- (change values)
- 3 Rotary switch to select operating mode
- 4 OK (confirm selection, call up next parameter)
- 5 ESC (escape, cancel entry)
- 6 info (query service settings)
- 7 RES (Reset for time, date, holiday program)
- 8 Fan operating display
- 9 Additional on-screen displays

### Screen and push buttons

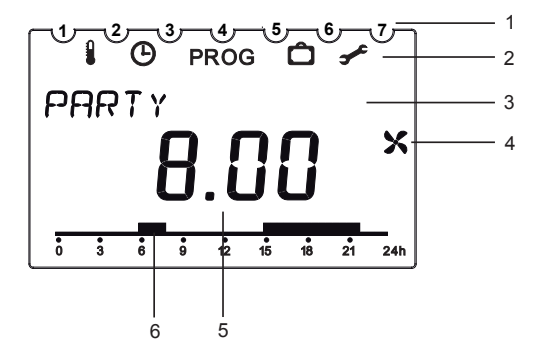

1 Weekdays 1 to 7

### 2 Display menu line

- Summer function
- Observe and time
- PROG individual time program P2
- Holiday program
- Service settings
- 3 Display text line
  - Display depending on menu level and Display settings
- 4 Fan operating display
- 5 Display depending on set display variants
  - Type 1 room temperature
  - Type 2 time (delivered status)
- 6 Ventilation time of time program

### Installation

### Installation

- ➢ Fix plate to wall and attach device.
- > Ensure installation height of approx. 1.5 m.
- > Avoid installation near tiled stoves, windows, display cases, television sets etc.

### Dismantling

> Insert screwdriver from below, push detent hooks up and open device.

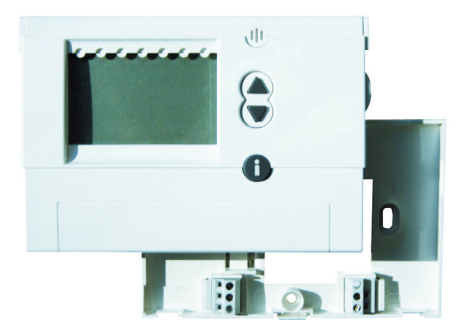

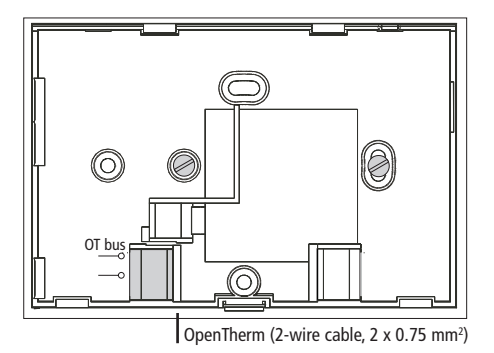

### Reset

Press on the RES button with a sharp object.
In the process the following data will be deleted: date, time and holiday program.
Summer/Winter changeover and program P2 remain unchanged.

### Info key i – View settings

The **Info button** can be used to view the current room temperature, all \_\_\_\_\_ important settings of the relevant program, date and time as well as some current data from ventilation device (the rotary switch must not point to **MENU**).

- > Press the i button several times to view the current data:
  - Room temperature (only with display type 1, see page 26)
  - Date and time
  - Bypass valve position
  - External air temperature

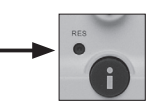

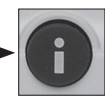

### Factory setting (delivery status)

- > Press ESC and OK buttons simultaneously for approx. 2 s.
- Select buttons + or for value 1 (reset to factory setting) or value 0 (not reset).
- > Press **OK** to confirm.

If value **1** is confirmed, the following data will be deleted: Holiday program, time, date, program 2 and the GERMAN language option.

### Factory setting (delivery status – configuration)

- > Set rotary switch to **MENU** position.
- $\succ$  Select SERVICE with the buttons + or . Symbol  $\checkmark$  flashes.
- > Press OK to confirm. DISPLAY flashes.
- > With the keys + or select **PARAMETER**.
- > Press **OK** to select parameter **22**.
- > With the buttons + or select desired change 1 (= yes) or 0 (= no).
- > Press OK to confirm (all parameters are on factory setting, see page 28).
- > Set rotary switch to desired program.

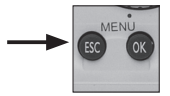

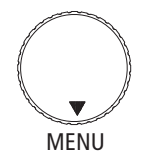

### **Connection/Initial start up**

After connecting the OpenTherm bus line, follow instructions on display.

#### Setting date and time

The time appears first on the display at initial startup or after a reset.

- With the keys + or select HOUR, MINUTE, YEAR, MONTH and DAY.
- Press OK to confirm.
- With the keys + or select END or for the summer-/winter time changeover WITHOUT SU/WI or WITH SU/WI.
- Press OK to confirm.

If you have selected **WITH SU/WI** you can choose between **EUROPE (CET)**, **FREE CONTROL** and different countries. If **FREE RULE** is chosen, you can set the date manually for summer/winter time.

- ▶ In each case confirm with **OK**.
- Set rotary switch to desired program.

The date, time and summer/winter changeover can also be set in the **SERVICE** menu under **TIME/DATE** (see page 23 ff.).

The language can also be selected in the **SERVICE** menu (see page 27 ff.).

# Operating level for the user

### Setting programs Switch system off

Set rotary switch to O – you can switch the system off briefly. If jumper 9 (main board WR device) is bridged, the device works in interval mode. The system works for 17 mins at ventilation level 1 and then switches off for 13 mins. This fan level is called moisture protection ventilation.

### Changing operating settings

Set rotary switch to MENU, e.g. for changes to program P2.

### Setting REDUCED program

Set rotary switch to **REDUCED** (C position. Fan level 1/Continuous operation is active – reduced ventilation.

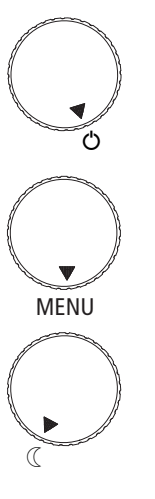

#### Caution:

If the system is switched off damage could be caused by moisture.

Therefore when absent for longer periods select reduced ventilation for moisture protection.

### Setting programs

### Setting NORMAL program

Set rotary switch to 
The device works in ventilation level 2 – nominal ventilation.

### Setting PARTY program

Set rotary switch to PARTY II (on-demand service).

The device works in ventilation level 3 – Intensiveventilation/(on-demand). If jumper 7 (main board) is open, the ventilation level 3 will be reset to ventilation level 2 after one hour. In addition, on the screen Party will still be shown. If jumper 7 is bridged, ventilation level 3 will not be reset.

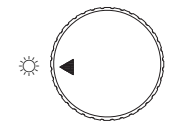

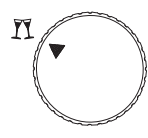

### Setting programs

### Setting program P1

Set rotary switch to P1 position. (preset fixed time program)

### Setting program P2

Set rotary switch to P2 position. (individually set time program), for programming switching times, see page 13 ff.

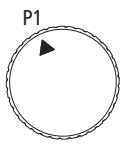

Monday to Friday 6.00 to 22.00: Ventilation at NORMAL level Display: P1 NORMAL 22.00 to 6.00: ventilation at REDUCED level Display: P1 REDUCED Saturday and Sunday 7.00 to 23.00: Ventilation at NORMAL level Display: P1 NORMAL 23.00 to 07.00 ventilation at REDUCED level Display: P1 REDUCED

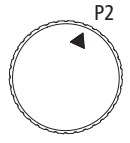

### Setting switching times (for ventilation)

- Switching times have to be entered for the full week.
- Time and ventilation level have to be set for each switching time.
- Up to 32 switching times can be entered.
- You can choose between:

| MO-FR      | the same for Monday to Friday     |
|------------|-----------------------------------|
| SA–SU      | the same for Saturday and Sunday  |
| DAILY      | the same for all weekdays         |
| SINGLE DAY | different for each individual day |

If you would like to change the switching times for individual days after setting, you must first delete the set switching times for that particular day.

You can then enter the new switching times for the individual day of the week (**SINGLE DAY**).

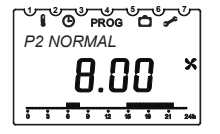

If no switching times and program are entered on P2, the ventilation device will run in **REDUCED** mode.

#### Example

Room ventilation with nominal ventilation from Monday – Friday and on Sunday from 8:00 to 22:00 as well as on Saturday from 9:00 to 23:00. Room ventilation should be run at reduced ventilation level for the rest of the time.

# concerning **①** setting MO–FR switching times

- Set rotary switch to **MENU** position.
- Using the key + select PROGRAM P2. PROG flashes.
- > Press OK to confirm. NEW flashes.
- Press OK to confirm. Free memory slots (max. 32) and MO–FR flash.
- > Press **OK** to confirm.

#### Operating steps:

- Mo-Fr: 8:00-22:00 Set switching times MO-FR
- Single SUNDAY: set switch times of 8:00–22:00
- Single day SATURDAY: set switch times of 9:00 of 23:00

- With the keys + or HOUR and MINUTE enter (8:00) and in each case press OK to confirm. NORMAL flashes.
- ➢ Press OK to confirm END → NEW flashes.

- Press OK to confirm. Free memory slots (max. 32) and MO–FR flash.
- Press OK to confirm.
- Repeat steps for 22.00.
- Press OK to confirm. REDUCED flashes.
- > Press **OK** to confirm **END**  $\rightarrow$  **NEW** flashes.

#### concerning **2** set INDIVIDUAL DAY(Sunday)

- > Press OK to confirm. MO–FR flashes.
- ➢ With the keys + or − select SINGLE DAY.
- Press OK to confirm. MONDAY appears.
- ➤ With the keys + or select SUNDAY.
- Press OK to confirm. HOUR flashes.
- Enter with the keys + or HOUR and MINUTE (8:00).
- > Press OK to confirm. NORMAL flashes.
- > Press **OK** to confirm. **END**  $\rightarrow$  **NEW** flashes.
- > Press OK to confirm. SINGLE DAY flashes.

- > Press **OK** to confirm. **MONDAY** appears.
- ➢ With the keys + or − select SUNDAY.
- Press OK to confirm. HOUR flashes.
- Enter with the keys + or HOUR and MINUTE (22:00).
- Press OK to confirm. REDUCED flashes.
- ➢ Press OK to confirm END → NEW flashes.

#### concerning ③ set INDIVIDUAL DAY (Saturday)

- > Press OK to confirm. SINGLE DAY flashes.
- Press OK to confirm. MONDAY appears.
- ➢ With the keys + or − select SATURDAY.
- Press OK to confirm. HOUR flashes.
- Enter with the keys + or HOUR and MINUTE (9:00).
- > Press **OK** to confirm. **NORMAL** flashes.
- > Press **OK** to confirm **END**  $\rightarrow$  **NEW** flashes.

- > Press OK to confirm. SINGLE DAY flashes.
- > Press OK to confirm. MONDAY appears.
- ➤ With the keys + or select **SATURDAY**.
- > Press OK to confirm. HOUR flashes.
- Enter with the keys + or HOUR and MINUTE (23:00).
- > Press OK to confirm. REDUCED flashes.
- > Press **OK** to confirm **END**  $\rightarrow$  **NEW** flashes.
- $\succ$  With the keys + or select END.
- > Press **OK** to confirm.
- > Set rotary switch to P2.

### **Deleting switching times**

You can delete all, or just individual, switching times.

# Deleting individual switching times

> Set rotary switch to **MENU** position.

- Using the OK key + select PROGRAM P2. PROG flashes.
- > Press OK to confirm. NEW flashes.
- > With the keys + or select CLEAR.
- > Press OK to confirm. INDIVIDUAL flashes.
- Press OK to confirm. The first switch time for Monday appears.
- Using the key + select the desired switch time.
- > Press OK to confirm. CLEAR flashes.
- Press OK to confirm. The selected switch time is deleted.
- With the keys + or select other desired switch times or
- > press + until END appears.
- > Set rotary switch to desired program.

### Delete all switching times

- > Set rotary switch to **MENU** position.
- With the key + select PROGRAM P2. PROG flashes.
- > Press OK to confirm. NEW flashes.
- > With the keys + or select **CLEAR**.
- > Press OK to confirm. SINGLE flashes.
- > With the keys + or select ALL.
- > Press OK to confirm. CONFIRM flashes.
- Press OK to confirm. All switching times are deleted.
- > Set rotary switch to desired program.

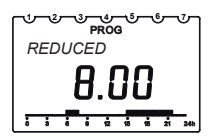

### Viewing switching times

- > Set rotary switch to **MENU** position.
- Using the key + select PROGRAM P2. PROG flashes.
- > Press OK to confirm. NEW flashes.
- ➤ With the keys + or select SCAN.
- Press OK to confirm. The first switch time for Monday appears.
- Press OK to view all the other switching times for the week.
- > Set rotary switch to desired program.

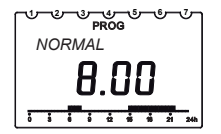

### Reducing ventilation for several days

- You can reduce energy consumption to a minimum by activating **c** the holiday program.
- The ventilation then operates in **REDUCED** mode.

### Setting holiday program (start and end times)

- Set rotary switch to **MENU** position.
- > With the keys + or select HOLIDAY PROG.
- > Press OK to confirm. Soon START DATE- or END DATE appears.
- > With the keys + or select YEAR, MONTH, DAY and HOUR.
- Confirm each with OK.
- > Press OK to confirm. END appears.
- > Set rotary switch to desired program.

The following appears when the starting time is reached:

| 1 |              |
|---|--------------|
|   | HOLIDAY PROG |
|   |              |
|   |              |
|   |              |

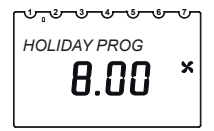

### Ending/deleting holiday program

- The holiday program ends automatically when the end time is reached.
- You must take the following steps if you want to prematurely clear the holiday program:
- > Set rotary switch to **MENU** position.
- ➤ With the keys + or select HOLIDAY PROG.
- Press OK to confirm. SCAN flashes.
- > With the keys + or select CLEAR.
- > Press **OK** to confirm. The holiday program is deleted.
- Set rotary switch to desired program.

#### Viewing holiday program

- > Set rotary switch to **MENU** position.
- $\succ$  With the keys + or select HOLIDAY PROG.
- > Press OK to confirm. SCAN flashes.
- > Press OK to confirm. START DATE, YEAR appears.
- > Press OK to view DAY/MONTH and HOUR. END DATE, YEAR appears.
- > Press OK to view DAY/MONTH and HOUR.
- > Set rotary switch to desired program.

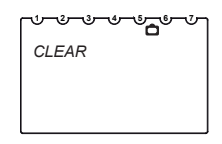

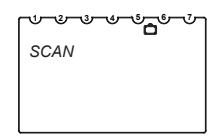

### Changing ventilation manually

- In programs P1 and P2 you can select a higher/ lower ventilation level, depending on the available ventilation setting, without permanently changing the settings.
- These automatic settings are automatically reset.
- 3 ventilation levels are available. They can be changed with the keys ▲ ▼:
  - REDUCED
  - NORMAL
  - PARTY (on-demand operation)

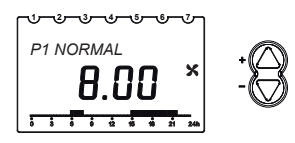

• As soon as the next switching time on the active P1 or P2 program is reached, the ventilation setting of the program applies again (Setting switching times, see p. 14)

## Operating level for qualified personnel

### Service settings – Overview

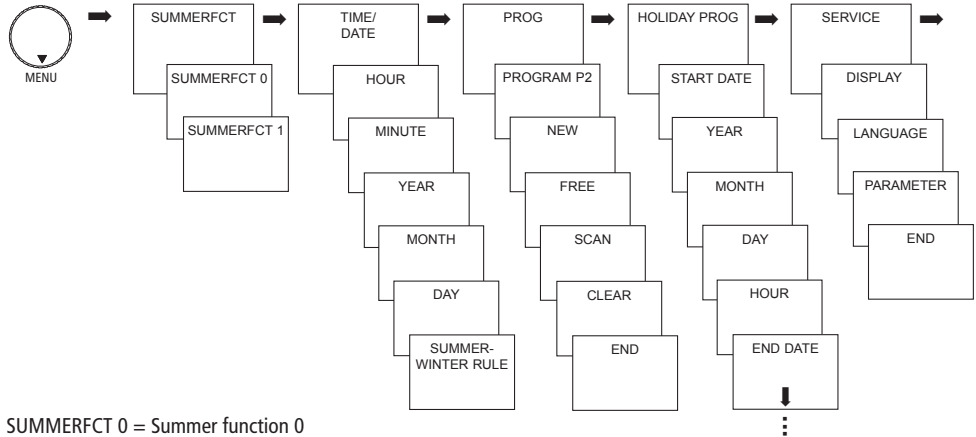

SUMMERFCT 1 = Summer function 1

### Functions Set summer function

- > Set rotary switch to **MENU** position.
- With the keys + or select SUMMERFCT. The symbol flashes.
- > Press **OK** to confirm.
- > With the keys + or select SUMMERFCT 0 or SUMMERFCT 1.
- > Press **OK** to confirm.

If SUMMERFCT 1 is selected, the supply fan of the ventilation device will be switched off. The supply air will be provided via, for example, a tilted window.

The exhaust air fan continues to run. This function remains active until it is deactivated manually.

| 1 | United to the second second s |
|---|----------------------------------------------------------------------------------------------------|
|   | SUMMERFCT                                                                                                    |
|   |                                                                                                    |
|   |                                                                                                    |

### Functions Set filter change (Time RESET) filter change interval

Every 3 months FILTER CHECK will be shown on the indoor air control. We recommend changing the filter every 6 months at the latest.

To exit the filter change display press the OK button for approx. 3 seconds.

If the filter change notification is not desired,

> set parameter 06 to 0 and press **OK** to confirm.

If the filter timer should be reset before the filter change interval has expired,

- > set parameter 06 to 0 briefly and press **OK** to confirm.
- > Then set parameter 06 to 1 again and press **OK** to confirm.

Parameter 06: Filter timer 1 yes; 0 no

| <br>Fier O PROG O | ምገ |
|-------------------|----|
| FILTER CHECK      |    |
|                   |    |
|                   |    |

### Set date, time and summer/winter time

- > Set rotary switch to **MENU** position.
- ➢ With the keys + or − TIME/DATE make selection. The symbol ④ flashes.
- > Press **OK** to confirm, the current time flashes.
- With the keys + or set HOUR, MINUTE, YEAR, MONTH and DAY and confirm each by pressing OK.
- With the keys + or select END or for the summer-/ winter time changeover WITHOUT SU/WI or WITH SU/WI.

| TIME/DAT | ROG D + |
|----------|---------|
|          |         |

### Set date, time and summer/winter time

- Press OK to confirm. If you have selected SU/WI the word EUROPE appears.
- With the keys + or select the desired country or FREE CONTROL.
- Press OK to confirm. If you have selected FREE CONTROL the words MONTH SU appear.
- With the keys + or for date, time, summer/ winter changeover select MONTH SU, WEEK SU HOUR, MONTH WI, WEEK WI.
- > Confirm each with **OK**; the current time flashes.
- > Set rotary switch to desired program.

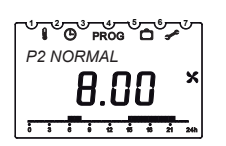

WEEK SU and WEEK WI

describe the weekend in the selected month. The time for switching to winter time is taken from the summer time (**HOUR**).

### **SERVICE** settings

### Setting display type

The on-screen display for the individual positions of the rotary switch depend on the set display type.

- Set rotary switch to **MENU** position.
- With the keys + or select SERVICE. The symbol flashes.
- > Press OK to confirm, DISPLAY flashes.
- > Press OK to confirm.
- With the keys + or type 1 (room temperature display) or 2 (time display).
- > Press **OK** to confirm.
- > Set rotary switch to desired program.

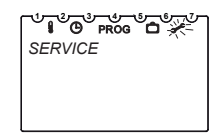

Rotary switch to P1

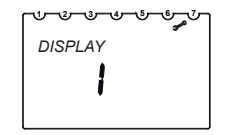

Display type 1 Room temperature display

### **SERVICE** settings

#### Setting the language

- > Set rotary switch to **MENU** position.
- With the keys + or select SERVICE. The symbol select flashes.
- Press OK to confirm, DISPLAY flashes.
- $\succ$  With the keys + or select LANGUAGE.
- Press OK to confirm the set language (GERMAN, ENGLISH, FRENCH, ITALIAN flashes (default language is GERMAN).
- > Press OK to confirm.
- Set rotary switch to desired program.

| ſ |         |
|---|---------|
|   | SERVICE |
|   |         |
|   |         |
| ι |         |

| °ך |
|----|
|    |
|    |
|    |
|    |
|    |

### SERVICE settings

#### **Setting parameters**

- > Set rotary switch to **MENU** position.
- ➢ With the keys + or − select SERVICE. The symbol ✓ flashes.
- > Press OK to confirm, DISPLAY flashes.
- ➢ With the keys + or − select PARAMETER.
- Press OK to confirm. You can call up the parameters by pressing the button OK and change the values with the buttons + or – .
- > Press **OK** to confirm each.
- > Set rotary switch to desired program.

| └ <b>└ C PROG D</b> 🔆 |
|-----------------------|
| SERVICE               |
|                       |
|                       |
|                       |

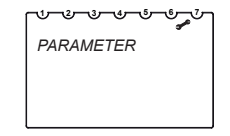

#### 1. Changeable parameters

| Number | Description                               | Possible values (depending<br>on the type of device)     | Factory settings                |
|--------|-------------------------------------------|----------------------------------------------------------|---------------------------------|
| 00     | No function                               | 180 m³/h: 50 170<br>300 m³/h: 50 290<br>400 m³/h: 50 390 | 75 m³/h<br>100 m³h<br>100 m³/h  |
| 01     | No function                               | 180 m³/h: 50 175<br>300 m³/h: 50 295<br>400 m³/h: 50 395 | 100 m³/h<br>150 m³h<br>200 m³/h |
| 02     | No function                               | 180 m³/h: 50 180<br>300 m³/h: 50 300<br>400 m³/h: 50 400 | 150 m³/h<br>225 m³h<br>300 m³/h |
| 03     | Min. external air temperature bypass      | 5 to 20                                                  | +15 °C                          |
| 04     | Min. ambient room temperature bypass      | 18 to 30                                                 | +26 °C                          |
| 05     | No function                               | -100 to +100                                             | 0                               |
| 06     | Filter change display yes/no              | 0 to 1                                                   | 1-yes                           |
| 07     | No function                               | 0 to 2                                                   | 1-yes                           |
| 08     | No function                               | 0 to 5                                                   | 2                               |
| 09     | Test frost protection heating             | 0 to 1                                                   | 0-no                            |
| 10     | Test bypass                               | 0 to 1                                                   | 0-no                            |
| 11     | No function                               | 0 to 1                                                   | 0-no                            |
| 22     | Restore all parameters to factory setting | 0 to 1                                                   | 0-no                            |

GB

#### 2. Fixed parameters

| Number | Description | Possible values  | Converted<br>display value                                           |
|--------|-------------|------------------|----------------------------------------------------------------------|
| 12     | No function | relevant devices | relevant devices                                                     |
| 13     | No function | 0 to 40          | 0 to 400 m³/h                                                        |
| 14     | No function | 0 to 2           | 0 to 24/1 Auto/2 min                                                 |
| 15     | No function | -100 to +200     | -100 to +100                                                         |
| 16     | No function | -100 to +100     | -100 to +100                                                         |
| 17     | No function | 0 to 40          | 0 to 400 m³/h                                                        |
| 18     | No function | 0 to 40          | 0 to 400 m³/h                                                        |
| 19     | No function | 0 to 120         | 0 to 120 Pa                                                          |
| 20     | No function | 0 to 40          | 0 to 120 Pa                                                          |
| 21     | No function | 0 to 40          | 0 – inactive<br>1 to 4 – pressure imbalance<br>5 – Extractor fan off |

#### **Bypass parameters**

The parameters 03 and 04 set the external air and ambient air temperature limits. **Parameter 03**: If the external air temperature falls below this level, the bypass closes

Parameter 04: If the interior temperature falls below this level, the bypass closes.

The bypass then only opens when the temperatures of the external air and the interior air exceed the set parameters 03 and 04 and the external air temperature is lower than the interior air temperature.

#### Hardware components test

The parameters 09 and 10 allow the functions of the heating element and bypass valve hardware components to be tested.

Parameter 09:If the parameter 09 is set to 1, the frost protection element switches on for 30 s.Parameter 10:If parameter 10 is set to 1, the bypass opens for 5 mins.

After approx. 10 mins, parameters 09 and 10 are automatically reset to 0.

#### Fault testing and rectification table on WS 170

| Fault    | Possible cause                                                                                                    | Test                                                                                                    | Rectification                                                                                                    |
|----------|----------------------------------------------------------------------------------------------------|----------------------------------------------------------------------------------------------------|----------------------------------------------------------------------------------------------------|
| Fault F1 | Door contact switch<br>not activated (e.g.<br>when front cover<br>opened). Door contact<br>switch faulty.<br>Differential pressure<br>monitor has triggered. | Check the function of the door contact switch.<br>Check differential pressure monitor. Determine cause<br>of triggering. If the differential pressure monitor has<br>triggered, terminals N and $\overline{N}$ board A2 are not electri-<br>cally connected.                                                                                                    | Put front cover on.<br>Replace faulty door contact switch.<br>Take the furnace out of service.<br>Repair or replace differential pres-<br>sure monitor.                                                                                       |
| Fault F2 | No fan speed<br>recognised                                                                                                    | Measure power supply of feed and exhaust fan (terminal <b>h</b> and <b>N</b> (Exhaust air/Feed air) on control board A2).<br>Supply air or exhaust air side DC bias on the plug pins $\leq 1.7$ V.<br>Before measuring, clear the fault notification in accordance with section 7.2.1 (operating and maintenance instructions). Measure DC bias on the supply air and exhaust air side (1.710 V DC).<br>Supply air or exhaust air side DC bias on the plug pins 1.710 V DC). | Press the key p for approx. 5 s.<br>If the fault is not rectified, the fault<br>appears again after approx. 1 min.<br>Replace control board.<br>Replace control board.<br>If the fault occurs again replace<br>exhaust air or supply air fan. |

| Fault    | Possible cause                                                                                   | Test                                                                                             | Rectification                                                          |    |
|----------|--------------------------------------------------------------------------------------------------|--------------------------------------------------------------------------------------------------|------------------------------------------------------------------------|----|
| Fault F3 | Frost protection heating fault                                                                   | Test heat element.<br>Test additional board for heat element.                                    | Replace heat element.<br>Replace additional board for heat<br>element. | GB |
| Fault F4 | A temperature <5 °C is<br>measured at the supply<br>air temperature sensor                       | Check seal of air ducts and icing of the heat exchanger.                                         | Clean air ducts. De-ice<br>heat exchanger.                             |    |
|          | (optional).                                                                                      | Check connection.                                                                                | Connect temperature sensor cor-<br>rectly.                             |    |
|          | Supply air temperature<br>sensor failure (not con-<br>nected, broken<br>cable or short circuit). | Check temperature sensor. (at 20 °C the temperature sensor has a resistance of approx. 12 kOhm.) | Replace temperature sensor if necessary.                               |    |
| Fault F5 | Outlet air temperature<br>sensor failure (not con-                                               | Check connection.                                                                                | Connect temperature sensor cor-<br>rectly.                             |    |
|          | cable or short circuit).                                                                         | Check temperature sensor. (at 20 °C the temperature sensor has a resistance of approx. 12 kOhm.) | Replace temperature sensor if necessary.                               |    |
| Fault F6 | External air tempera-<br>ture sensor failure (not<br>connected. broken                           | Check connection.                                                                                | Connect temperature sensor cor-<br>rectly.                             |    |
|          | cable or short circuit).                                                                         | Check temperature sensor. (at 20 °C the temperature sensor has a resistance of approx. 12 kOhm.) | Replace temperature sensor if necessary.                               |    |

| Fault    | Possible cause                                                                                 | Test                                                                                              | Rectification                                                                          |
|----------|------------------------------------------------------------------------------------------------|---------------------------------------------------------------------------------------------------|----------------------------------------------------------------------------------------|
| Fault F7 | Indoor temperature<br>sensor in digital con-<br>troller faulty (short<br>circuit/interruption) | Bypass blocked.<br>Frost protection function and the necessary air<br>exchange remain guaranteed. | If a sensor short-circuit occurs, no<br>fault message on the BDE;<br>29.5 °C is shown. |

### **Technical data**

| Power reserve:      | > 4 hours                                    |  |
|---------------------|----------------------------------------------|--|
|                     | (after 6 h charging time)                    |  |
| Power consumption:  | 30 mW (typical)                              |  |
| OpenTherm bus:      |                                              |  |
| Connection:         | 2 wire interchangeable                       |  |
| Cable length:       | max. 50 m                                    |  |
| Cable resistance:   | max. 2 x 50 $\Omega$ (0.75 mm <sup>2</sup> ) |  |
| Temperature         |                                              |  |
| measurement range:  | 0 °C to +30 °C                               |  |
|                     | in steps of 0.2 °C                           |  |
| Permissible ambient |                                              |  |
| temperature:        | 0 °C +50 °C                                  |  |
| memory slots:       | 32 (programmable for                         |  |
|                     | Mo–Fr, Sa–Su)                                |  |
| Protection class:   | III in accordance with                       |  |
|                     | EN 60730-1 for designated                    |  |
|                     | installation                                 |  |

Protection rating: IP EN Time accuracy: ± Pollution degree: 2

IP 20 in accordance with EN 60529 ±1 s/day at 20 °C 2

### Service address

#### Maico Elektroapparate-Fabrik GmbH

Steinbeisstraße 20 78056 Villingen-Schwenningen Germany

#### Service:

Phone: +49 7720 694 447 Email: technik@maico.de